# tSH-700 Series

# **User Manual**

**Tiny Serial Port Sharer** 

Jun. 2020 Ver. 1.8

### WARRANTY

All products manufactured by ICP DAS are warranted against defective materials for a period of one year from the date of delivery to the original purchaser.

### WARNING

ICP DAS assumes no liability for damages consequent to the use of this product. ICP DAS reserves the right to change this manual at any time without notice. The information furnished by ICP DAS is believed to be accurate and reliable. However, no responsibility is assumed by ICP DAS for its use, nor for any infringements of patents or other rights of third parties resulting from its use.

### **COPYRIGHT**

Copyright © 2020 by ICP DAS. All rights are reserved.

### TRADEMARKS

Names are used for identification purposes only and may be registered trademarks of their respective companies.

### **CONTACT US**

If you have any questions, please feel free to contact us via email at: <u>service@icpdas.com</u>

### <u>Support</u>

This manual relates to the following modules: tSH-722, tSH-732 tSH-725, tSH-735 tSH-724, tSH-734 tSH-722i, tSH-732i tSH-725i, tSH-735i tSH-724i, tSH-734i

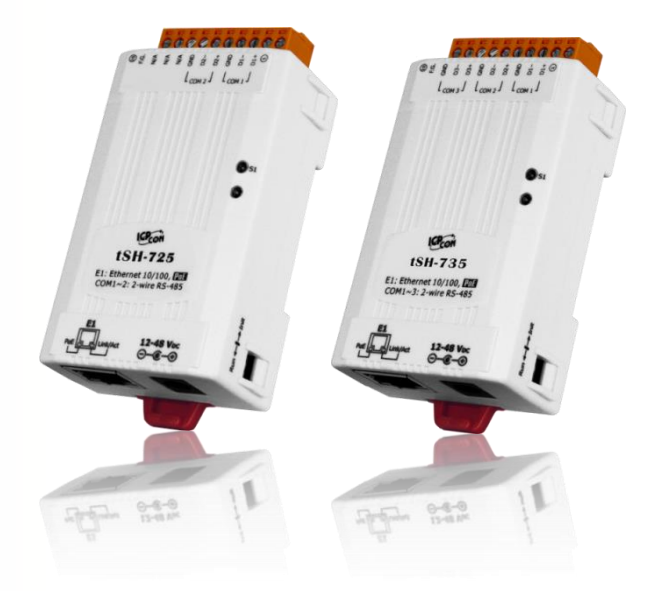

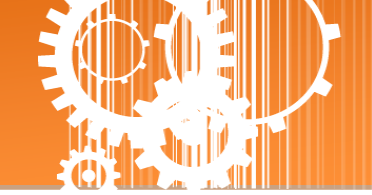

# TABLE OF CONTENTS

| P. | ACKING    | LIST                                                                                                    | 4      |
|----|-----------|----------------------------------------------------------------------------------------------------|--------|
| Μ  | ORE INF   | ORMATION                                                                                                    | 4      |
| 1. | INTR      | ODUCTION                                                                                                    | 5      |
|    | 11        | SELECTION CHIDE                                                                                                    | 7      |
|    | 1.1       | Security Security Sec | /<br>م |
|    | 1.2       | Δραγαρικά πουν                                                                                                    | ۵      |
|    | 1.5       | DIMENSIONS                                                                                                    |        |
|    | 1.4.1     | tSH-700 Series Module                                                                                                    |        |
|    | 1.4.2     | CA-002 Cable                                                                                                    |        |
|    | 1.5       | PIN ASSIGNMENTS                                                                                                    | 13     |
| 2  | сетт      | ΊΝς ΠΡ ΤΗΕ ΤΩΗ-700 ΜΟΡΙΠΕ                                                                                                    | 1/     |
| 2. | . 3111    |                                                                                                    | 14     |
|    | Step 1: ( | CONNECTING THE POWER SUPPLY AND THE HOST PC                                                                                                    | 14     |
|    | Step 2: ( | CONNECTING THE MASTER AND SLAVE DEVICES                                                                                                    | 16     |
|    | Step 3: I | NSTALLING THE SOFTWARE ON YOUR PC                                                                                                    | 17     |
|    | Step 4: ( | CONFIGURING THE CORRECT NETWORK SETTINGS                                                                                                    | 17     |
|    | Step 5: ( | CONFIGURING THE APPLICATION MODE                                                                                                    | 19     |
|    | Step 6: ( | CONFIGURING THE SERIAL PORT                                                                                                    | 20     |
|    | Step 7: 1 | Festing your tSH-700 Module                                                                                                    | 21     |
| 3. | WEB       | CONFIGURATION                                                                                                    | 23     |
|    | 3.1       | LOGGING IN TO THE TSH-700 WEB SERVER                                                                                                    | 23     |
|    | 3.2       | Номе Раде                                                                                                    | 25     |
|    | 3.3       | APPLICATION MODE                                                                                                    | 26     |
|    | 3.3.1     | Converter Application (tSH-72x Series)                                                                                                    | 26     |
|    | 3.3.2     | Sharer Application (tSH-73x Series)                                                                                                    | 29     |
|    | 3.4       | Serial Port Page                                                                                                    | 33     |
|    | 3.4.1     | Port Settings                                                                                                    | 33     |
|    | 3.5       | NETWORK SETTING                                                                                                    | 35     |
|    | 3.5.1     | IP Address Settings                                                                                                    | 35     |
|    | 3.5.2     | General Settings                                                                                                    | 37     |
|    | 3.5.3     | Restore Factory Defaults                                                                                                    | 39     |
|    | 3.5.4     | Firmware Update                                                                                                    | 41     |
|    | 3.6       | FILTER PAGE                                                                                                    | 42     |
|    | 3.6.1     | Accessible IP (filter is disabled when all zero)                                                                                                    | 42     |

### Tiny Serial Port Sharer

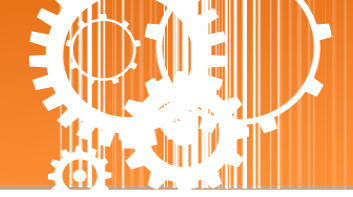

| 3.7     | Monitor Page                                                               | 43 |
|---------|----------------------------------------------------------------------------|----|
| 3.8     | Change Password                                                            | 44 |
| 3.9     | Logout Page                                                                | 44 |
| APPENDI | X A: TROUBLESHOOTING                                                       | 45 |
| How do  | I RESTORE THE WEB PASSWORD FOR THE MODULE TO THE FACTORY DEFAULT PASSWORD? | 45 |
| APPENDI | X B: APPLICATION NOTE                                                      | 47 |
| Ноw то  | SET THE TIMEOUT VALUE?                                                     | 47 |
| APPENDI | X C: REVISION HISTORY                                                      | 49 |

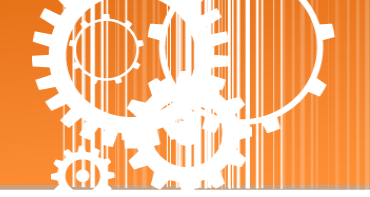

# **Packing List**

The shipping package includes the following items:

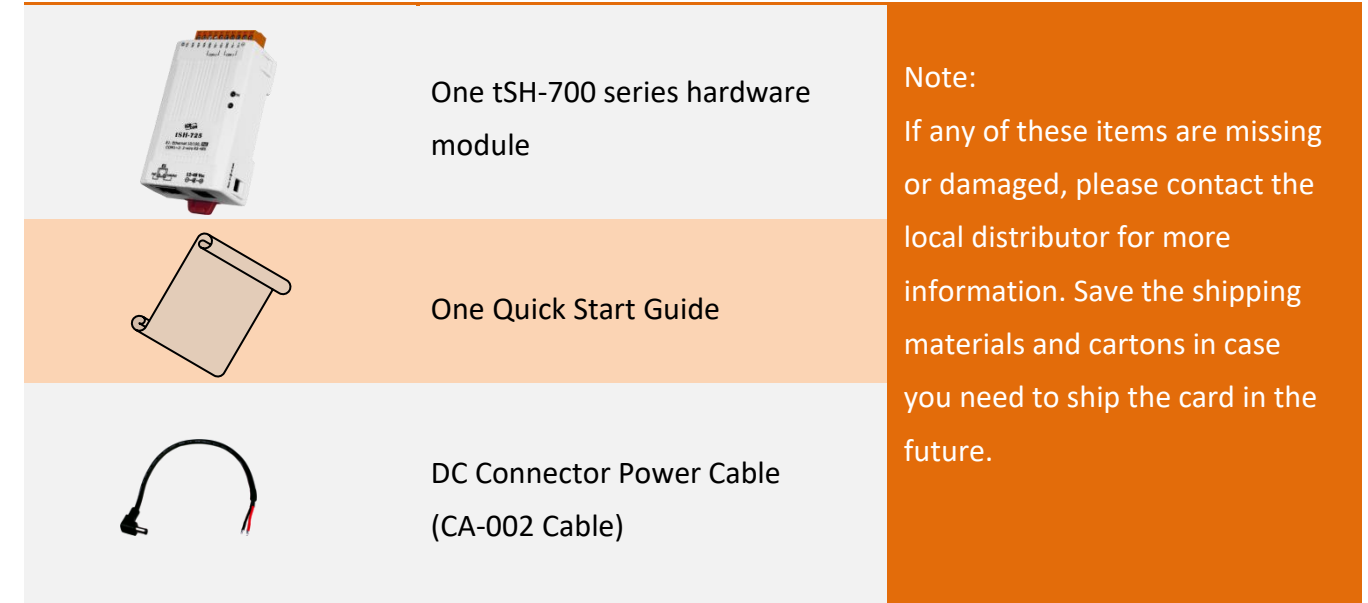

# **More Information**

### **Documentation**

https://www.icpdas.com/en/download/index.php?nation=US&kind1=&model=&kw=tSH

### **Firmware**

http://www.icpdas.com/en/download/show.php?num=1519&nation=US&kind1=&model=&k w=tSH

### **Software**

https://www.icpdas.com/en/download/index.php?nation=US&kind1=&model=&kw=eSearch

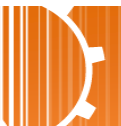

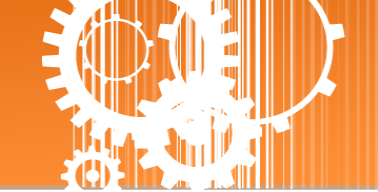

# **1. Introduction**

Following the success of the original tGW-700/tDS-700 modules, ICP DAS has continued to develop new functions for these products in order to provide increased support for a greater number of applications. The tSH-700 module is a serial port sharer that provides a number of functions, including "Baud Rate Conversion", "Modbus RTU/ASCII Conversion" and "Two Masters Share One Slave". The built-in web server provides easy configuration interface, and no console commands are required.

The tSH-700i module also adds 3000  $V_{DC}$  isolation and +/-4 kV ESD protection component that diverts the potentially damaging charge away from sensitive circuit to protects the module and equipment from the sudden and momentary electric current.

Baud Rate Conversion: This function allows a single master device to communicate with slave devices using different baud rates and data formats. Most query-response protocols (halfduplex), e.g. DCON, are supported in the raw data mode. Full-duplex communication should also work when the data size is smaller than the built-in 512 bytes buffer on each serial port.

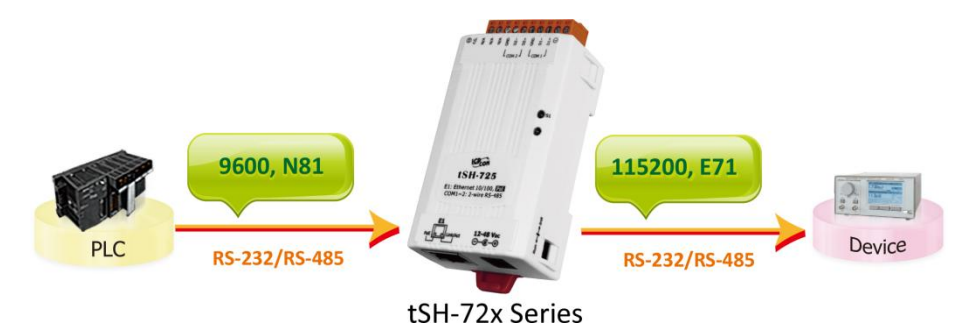

Modbus RTU/ASCII Conversion: This function allows a single Modbus RTU/ASCII master device to communicate with Modbus RTU/ASCII slave devices using different protocols, baud rates and data formats.

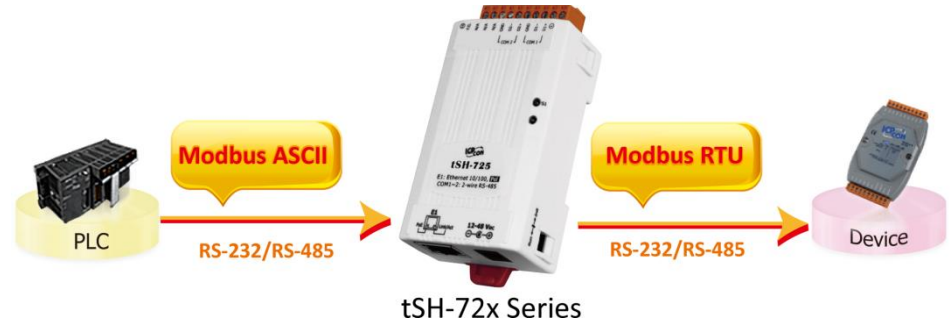

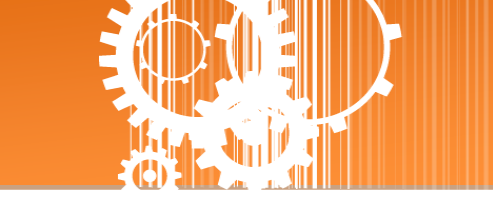

- Two Masters Share One Slave: This function allows two master devices connected to different serial ports to share slave devices. Modbus mode can be used to convert the Modbus RTU/ASCII protocols, while raw data mode can be used for DCON or other query-response protocols. Different baud rates and data formats can also be used on the different serial ports. The built-in cache function reduces the loading of serial communication on the slave port by removing duplicated queries when the two master devices are requesting the same information. Note: It's recommended to have large timeout value and scan interval settings on the two masters, since the slave port is now having double loadings.
  - Two Masters Share Slave Devices in Raw Data Mode with Baud Rates Conversion

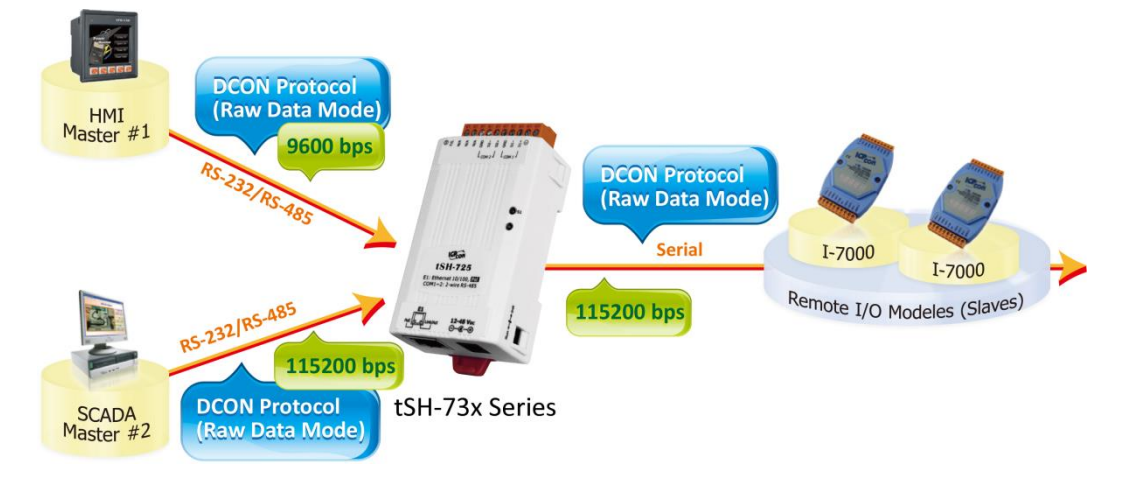

• Two Masters Share Slave Devices with Protocols and Baud Rates Conversion

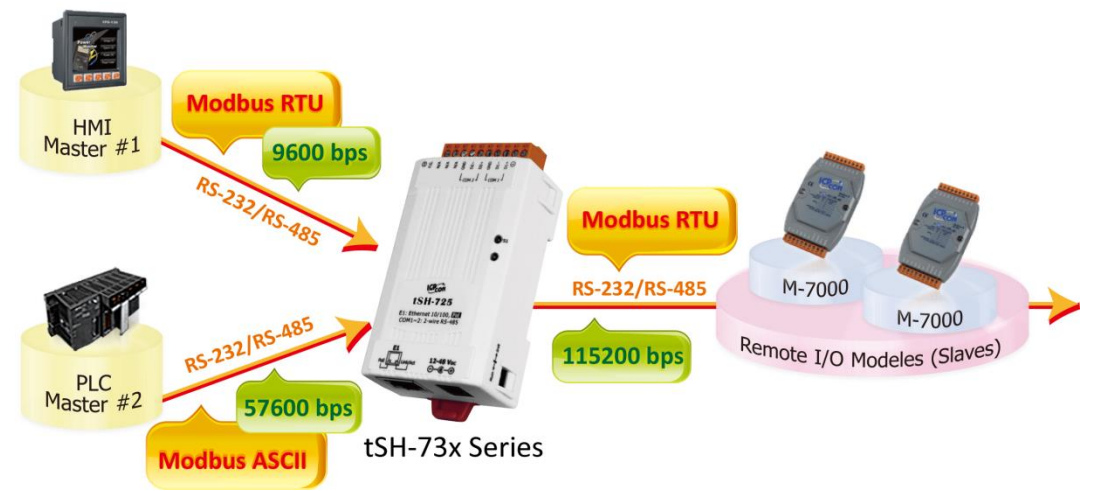

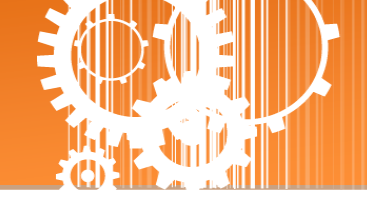

# **1.1 Selection Guide**

| Model            |          |        |        |             |                  |                  |                  |
|------------------|----------|--------|--------|-------------|------------------|------------------|------------------|
| Non-<br>Isolated | Isolated | RS-232 | RS-485 | Application | COM1             | COM2             | СОМЗ             |
| tSH-722          | tSH-722i | 2      | -      |             | 3-wire<br>RS-232 | 3-wire<br>RS-232 | -                |
| tSH-725          | tSH-725i | -      | 2      | Converter   | 2-wire<br>RS-485 | 2-wire<br>RS-485 | -                |
| tSH-724          | tSH-724i | 1      | 1      |             | 2-wire<br>RS-485 | 3-wire<br>RS-232 | -                |
|                  |          |        |        |             |                  |                  |                  |
| tSH-732          | tSH-732i | 3      | -      |             | 3-wire<br>RS-232 | 3-wire<br>RS-232 | 3-wire<br>RS-232 |
| tSH-735          | tSH-735i | -      | 3      | Sharer      | 2-wire<br>RS-485 | 2-wire<br>RS-485 | 2-wire<br>RS-485 |
| tSH-734          | tSH-734i | 2      | 1      |             | 2-wire<br>RS-485 | 3-wire<br>RS-232 | 3-wire<br>RS-232 |

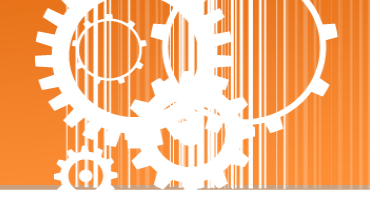

# **1.2 Specifications**

| Madala    |                    | tSH-722                                                     | tSH-732         | tSH-725        | tSH-735          | tSH-724      | tSH-734  |  |  |  |  |
|-----------|--------------------|-------------------------------------------------------------|-----------------|----------------|------------------|--------------|----------|--|--|--|--|
| wodels    |                    | tSH-722i                                                    | tSH-732i        | tSH-725i       | tSH-735i         | tSH-724i     | tSH-734i |  |  |  |  |
| System    |                    |                                                             |                 |                |                  |              |          |  |  |  |  |
| CPU       |                    | 32-bit ARM                                                  |                 |                |                  |              |          |  |  |  |  |
| Commu     | nication Interface |                                                             |                 |                |                  |              |          |  |  |  |  |
|           |                    | 10/100 Base-                                                | TX, 8-pin RJ-45 | x 1,           |                  |              |          |  |  |  |  |
| Etherne   | t                  | (Auto-negotia                                               | ating, Auto-MDI | /MDIX, LED ind | licator)         |              |          |  |  |  |  |
|           |                    | PoE (IEEE 802                                               | .3af, Class 1)  |                |                  |              |          |  |  |  |  |
| COM1      |                    | 5-wire                                                      | 3wire           | 2-wire         | 2-wire           | 2-wire       | 2-wire   |  |  |  |  |
|           |                    | RS-232                                                      | RS-232          | RS-485         | RS-485           | RS-485       | RS-485   |  |  |  |  |
| COM2      |                    | 5-wire                                                      | 3wire           | 2-wire         | 2-wire           | 5-wire       | 3wire    |  |  |  |  |
|           |                    | RS-232                                                      | RS-232          | RS-485         | RS-485           | RS-232       | RS-232   |  |  |  |  |
| COM3      |                    | -                                                           | 3wire           | -              | 2-wire           |              | 3wire    |  |  |  |  |
|           |                    |                                                             | RS-232          |                | RS-485           |              | RS-232   |  |  |  |  |
| Self-Tun  | er                 | -                                                           |                 | Yes, automat   | ic RS-485 direct | tion control |          |  |  |  |  |
| RS-       | Bias Resistor      | -                                                           |                 | Yes, 1 KΩ      |                  |              |          |  |  |  |  |
| 485       | Node               | -                                                           |                 | 254 (max.)     |                  |              |          |  |  |  |  |
| UART      |                    | 16c550 or compatible                                        |                 |                |                  |              |          |  |  |  |  |
| Power Is  | solation           | 1000 V <sub>DC</sub> for tSH-722i / 732i only               |                 |                |                  |              |          |  |  |  |  |
| Signal Is | olation            | 3000 V <sub>DC</sub> for tSH-725i / 735i / 724i / 734i only |                 |                |                  |              |          |  |  |  |  |
| ESD Pro   | tection            | +/-4 kV                                                     |                 |                |                  |              |          |  |  |  |  |
| COM Po    | rt Format          |                                                             |                 |                |                  |              |          |  |  |  |  |
| Baud Ra   | te                 | 115200 bps Max.                                             |                 |                |                  |              |          |  |  |  |  |
| Data Bit  |                    | 5, 6, 7, 8                                                  |                 |                |                  |              |          |  |  |  |  |
| Parity    |                    | None, Odd, Even, Mark, Space                                |                 |                |                  |              |          |  |  |  |  |
| Stop Bit  |                    | 1, 2                                                        |                 |                |                  |              |          |  |  |  |  |
| Power     |                    |                                                             |                 |                |                  |              |          |  |  |  |  |
| Power     | PoE                | IEEE 802.3af,                                               | Class 1         |                |                  |              |          |  |  |  |  |
| Input     | DC Jack            | +12 ~ 48 V <sub>DC</sub>                                    |                 |                |                  |              |          |  |  |  |  |
| Power C   | consumption        | 0.07 A @ 24 \                                               | / <sub>DC</sub> |                |                  |              |          |  |  |  |  |
| Mechan    | ism                |                                                             |                 |                |                  |              |          |  |  |  |  |
| Connect   | or                 | 10-Pin Remov                                                | able Terminal I | Block x 1      |                  |              |          |  |  |  |  |
| Mountir   | ıg                 | DIN-Rail                                                    |                 |                |                  |              |          |  |  |  |  |
| Environ   | ment               |                                                             |                 |                |                  |              |          |  |  |  |  |
| Operati   | ng Temperature     | -25 ~ +75 °C                                                |                 |                |                  |              |          |  |  |  |  |
| Storage   | Temperature        | -30 ~ +80 °C                                                |                 |                |                  |              |          |  |  |  |  |
| Humidit   | у                  | 10 ~ 90% RH, Non-condensing                                 |                 |                |                  |              |          |  |  |  |  |

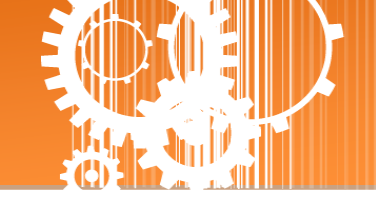

# **1.3 Appearance**

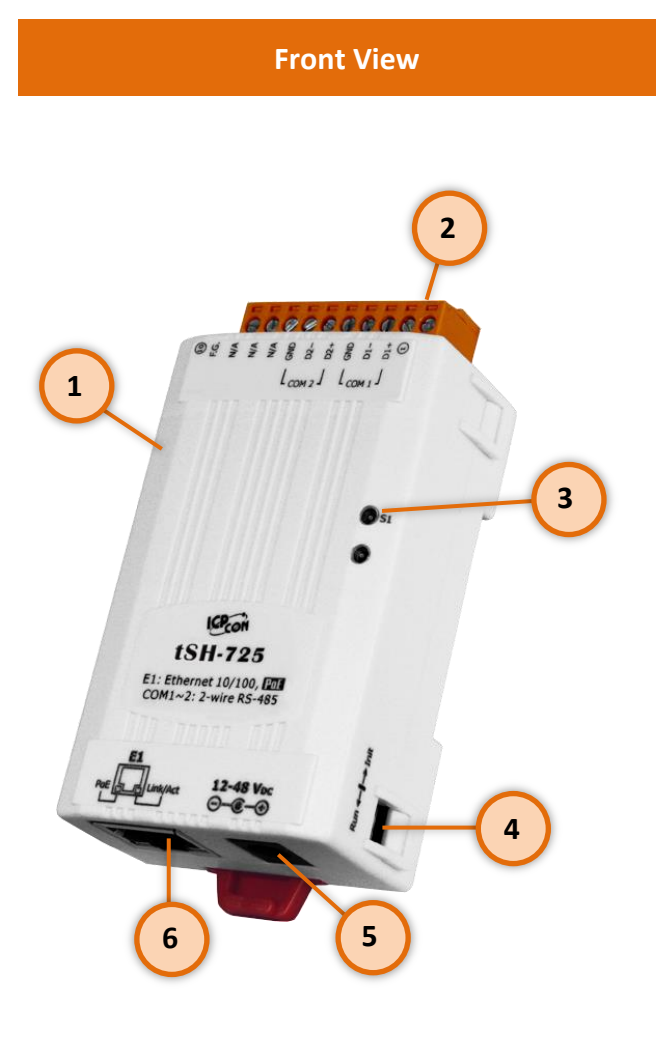

### 1. Robust Insulated Case

### 2. Serial COM Ports

The number of serial COM Ports available depends on the type of tSH-700 module. For more detailed information regarding the pin assignments for the serial COM ports, refer to <u>Section 1.5 "Pin Assignments"</u>.

### 3. S1: System LED indicator

Once power is supplied to the tSH-700 module, the system LED indicator will illuminate. An overview of the LED functions is given below:

| Function         | System LED Behavior    |  |  |
|------------------|------------------------|--|--|
| Running Firmware | Steady ON              |  |  |
| Notwork Poody    | Slow flashing –        |  |  |
| Network Ready    | Once every 3 seconds   |  |  |
| Sorial Dort Pusy | Rapid flashing –       |  |  |
| Serial Port Busy | Once every 0.2 seconds |  |  |

### 4.

### **Operating Mode Switch**

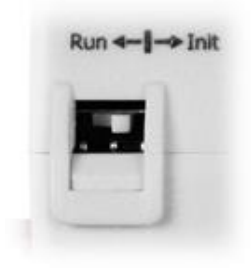

Init Mode: Configuration mode

Run Mode: Firmware operation mode

For tSH-700 series modules, the operating mode switch is set to the **Run** position by default. In order to update the firmware for the tSH-700 module, the switch must be moved from the **Run** position to the **Init** position. The switch must be returned to the Run position after the update is complete.

### Tiny Serial Port Sharer

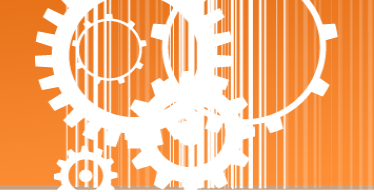

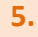

6.

### +12 to+48 V<sub>DC</sub> Jack:

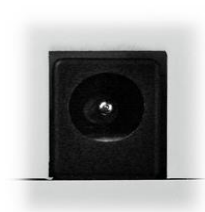

The tSH-700 is equipped with a  $+12V_{DC}$  to  $+48 V_{DC}$  jack that can be used to connect a power supply. If no PoE switch is available on site, a DC adapter can be used to power the tSH-700 module.

### PoE and Ethernet RJ-45 Jack

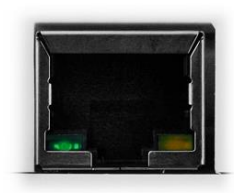

The tSH-700 module is equipped with an RJ-45 jack that is used as the 10/100 Base-TX Ethernet port and features networking capabilities. When an Ethernet link is detected and an Ethernet packet is received, the **Link/Act LED (Orange)** indicator will be illuminated. When power is supplied via PoE (Power-over-Ethernet), the **PoE LED (Green)** indicator will be illuminated.

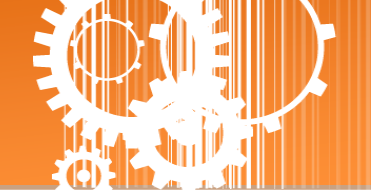

# **1.4 Dimensions**

The following diagrams provide the dimensions of the tSH-700 series module and CA-002 cable that can be used as a reference when defining the specifications and the DC power supply plug for any custom enclosures. All dimensions are in millimeters.

# 1.4.1 tSH-700 Series Module

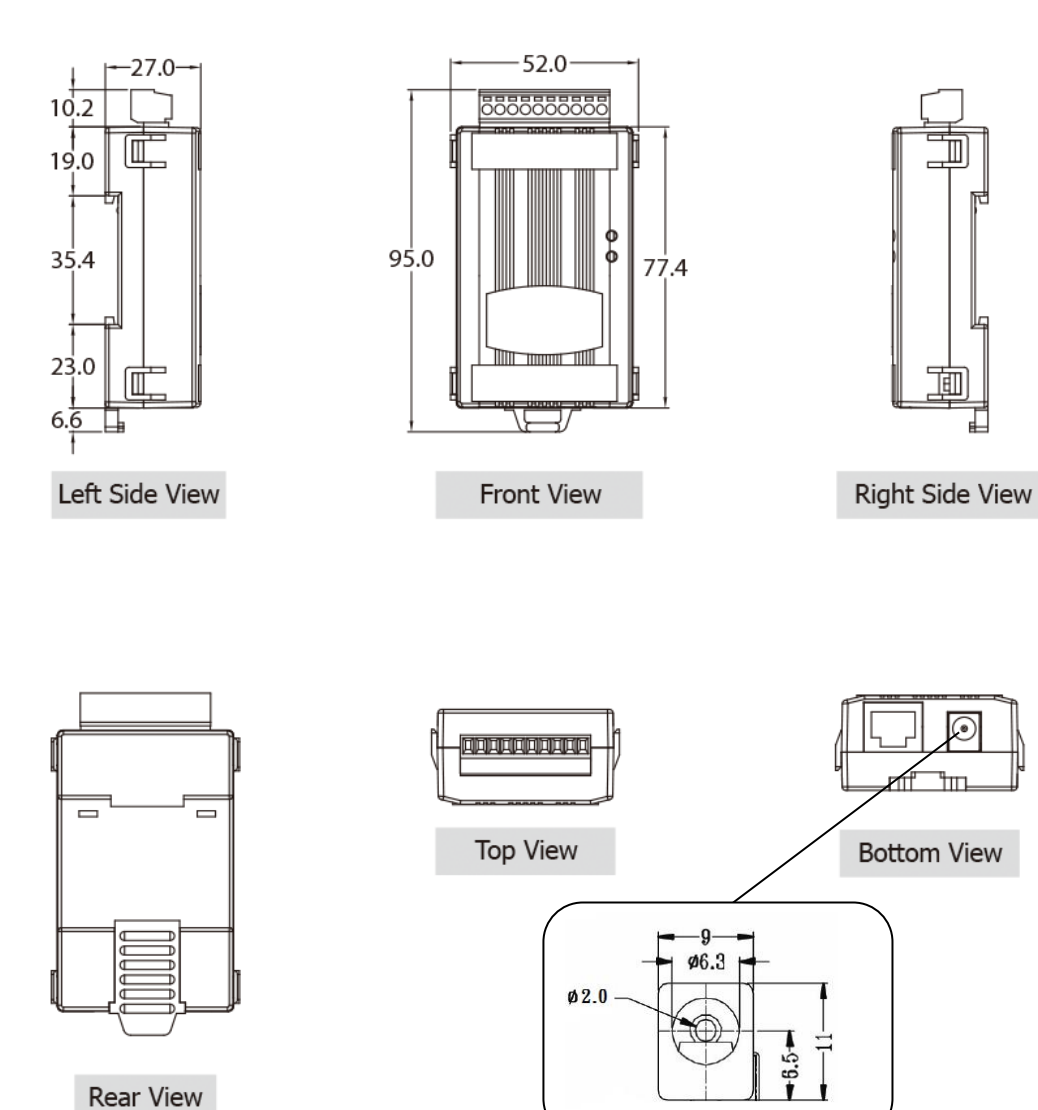

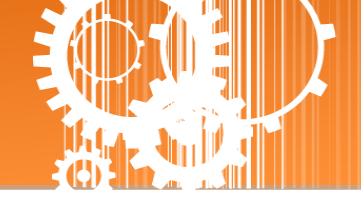

# 1.4.2 CA-002 Cable

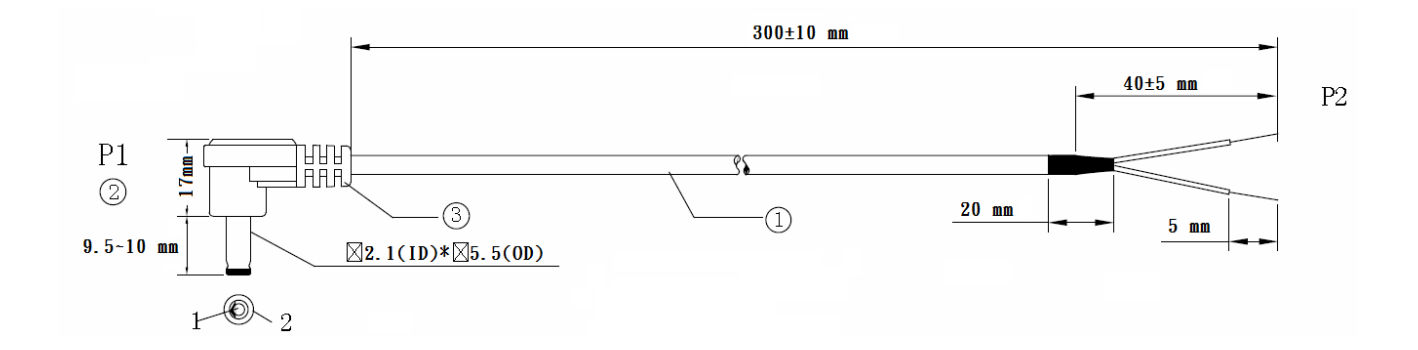

|    | Pin Assignme | <u>nt</u> |
|----|--------------|-----------|
| P1 |              | P2        |
| 1_ | RED          | OPEN      |
| 2_ | BLACK        | OPEN      |
|    |              |           |

### Note: Cable color: BLACK

| NO | DESCRIPTION                | QTY | UNIT |
|----|----------------------------|-----|------|
| 1  | UL2464 18AWG 2C(RED/BLACK) | 1   | PCS  |
|    | 0D5.0 COLOR BLACK          |     |      |
| 2  | DC PLUG 5.5*2.1            | 1   | PCS  |
| 3  | PVC:45/P BLACK             |     | G    |

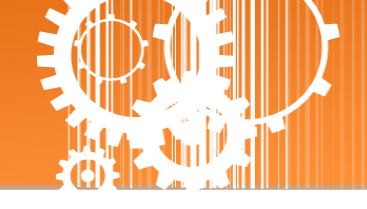

# **1.5 Pin Assignments**

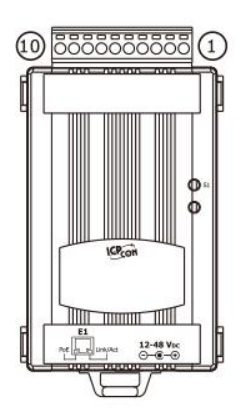

|                      |                                                    | tSH-722                                                                      | tSH-722i                                                                              |                      |                                                    | tSH-725                                                                 | tSH-725i                                                                             |                      |                                                    | tSH-724                                                                     | tSH-724i                                                                                 |
|----------------------|----------------------------------------------------|------------------------------------------------------------------------------|---------------------------------------------------------------------------------------|----------------------|----------------------------------------------------|-------------------------------------------------------------------------|--------------------------------------------------------------------------------------|----------------------|----------------------------------------------------|-----------------------------------------------------------------------------|------------------------------------------------------------------------------------------|
|                      | 10                                                 | F.G.                                                                         | F.G.                                                                                  |                      | 10                                                 | F.G.                                                                    | F.G.                                                                                 |                      | 10                                                 | F.G.                                                                        | F.G.                                                                                     |
|                      | 09                                                 | CTS2                                                                         | CTS2                                                                                  |                      | 09                                                 | N/A                                                                     | N/A                                                                                  |                      | 09                                                 | N/A                                                                         | N/A                                                                                      |
| COM2                 | 08                                                 | RTS2                                                                         | RTS2                                                                                  |                      | 08                                                 | N/A                                                                     | N/A                                                                                  |                      | 08                                                 | CTS2                                                                        | CTS2                                                                                     |
|                      | 07                                                 | RxD2                                                                         | RxD2                                                                                  |                      | 07                                                 | N/A                                                                     | N/A                                                                                  |                      | 07                                                 | RTS2                                                                        | RTS2                                                                                     |
|                      | 06                                                 | TxD2                                                                         | TxD2                                                                                  |                      | 06                                                 | GND                                                                     | ISO.GND                                                                              | COM2                 | 06                                                 | GND                                                                         | ISO.GND                                                                                  |
|                      | 05                                                 | GND                                                                          | ISO.GND                                                                               | COM2                 | 05                                                 | D2-                                                                     | D2-                                                                                  |                      | 05                                                 | RxD2                                                                        | RxD2                                                                                     |
|                      | 04                                                 | CTS1                                                                         | CTS1                                                                                  |                      | 04                                                 | D2+                                                                     | D2+                                                                                  |                      | 04                                                 | TxD2                                                                        | TxD2                                                                                     |
| COM1                 | 03                                                 | RTS1                                                                         | RTS1                                                                                  |                      | 03                                                 | GND                                                                     | ISO.GND                                                                              |                      | 03                                                 | GND                                                                         | ISO.GND                                                                                  |
|                      | 02                                                 | RxD1                                                                         | RxD1                                                                                  | COM1                 | 02                                                 | D1-                                                                     | D1-                                                                                  | COM1                 | 02                                                 | D1-                                                                         | D1-                                                                                      |
|                      | 01                                                 | TxD1                                                                         | TxD1                                                                                  |                      | 01                                                 | D1+                                                                     | D1+                                                                                  |                      | 01                                                 | D1+                                                                         | D1+                                                                                      |
|                      |                                                    |                                                                              |                                                                                       | -                    |                                                    |                                                                         |                                                                                      |                      |                                                    |                                                                             |                                                                                          |
|                      |                                                    |                                                                              |                                                                                       |                      |                                                    |                                                                         |                                                                                      |                      |                                                    |                                                                             |                                                                                          |
|                      |                                                    | tSH-732                                                                      | tSH-732i                                                                              |                      |                                                    | tSH-735                                                                 | tSH-735i                                                                             |                      |                                                    | tSH-734                                                                     | tSH-734i                                                                                 |
|                      | 10                                                 | tSH-732<br>F.G.                                                              | tSH-732i<br>F.G.                                                                      |                      | 10                                                 | tSH-735<br>F.G.                                                         | tSH-735i<br>F.G.                                                                     |                      | 10                                                 | tSH-734<br>F.G.                                                             | tSH-734i<br>F.G.                                                                         |
|                      | 10<br>09                                           | tSH-732<br>F.G.<br>GND                                                       | tSH-732i<br>F.G.<br>GND                                                               | Ξ                    | 10<br>09                                           | tSH-735<br>F.G.<br>GND                                                  | tSH-735i<br>F.G.<br>ISO.GND                                                          |                      | 10<br>09                                           | tSH-734<br>F.G.<br>GND                                                      | tSH-734i<br>F.G.<br>ISO.GND                                                              |
| сомз                 | 10<br>09<br>08                                     | tSH-732<br>F.G.<br>GND<br>RxD3                                               | tSH-732i<br>F.G.<br>GND<br>RxD3                                                       | СОМЗ                 | 10<br>09<br>08                                     | tSH-735<br>F.G.<br>GND<br>D3-                                           | tSH-735i<br>F.G.<br>ISO.GND<br>D3-                                                   | СОМЗ                 | 10<br>09<br>08                                     | tSH-734<br>F.G.<br>GND<br>RxD3                                              | tSH-734i<br>F.G.<br>ISO.GND<br>RxD3                                                      |
| СОМЗ                 | 10<br>09<br>08<br>07                               | tSH-732<br>F.G.<br>GND<br>RxD3<br>TxD3                                       | tSH-732i<br>F.G.<br>GND<br>RxD3<br>TxD3                                               | СОМЗ                 | 10<br>09<br>08<br>07                               | tSH-735<br>F.G.<br>GND<br>D3-<br>D3+                                    | tSH-735i<br>F.G.<br>ISO.GND<br>D3-<br>D3+                                            | СОМЗ                 | 10<br>09<br>08<br>07                               | tSH-734<br>F.G.<br>GND<br>RxD3<br>TxD3                                      | tSH-734i<br>F.G.<br>ISO.GND<br>RxD3<br>TxD3                                              |
| СОМЗ                 | 10<br>09<br>08<br>07<br>06                         | tSH-732<br>F.G.<br>GND<br>RxD3<br>TxD3<br>GND                                | tSH-732i<br>F.G.<br>GND<br>RxD3<br>TxD3<br>ISO.GND                                    | сомз                 | 10<br>09<br>08<br>07<br>06                         | tSH-735<br>F.G.<br>GND<br>D3-<br>D3+<br>GND                             | tSH-735i<br>F.G.<br>ISO.GND<br>D3-<br>D3+<br>ISO.GND                                 | сомз                 | 10<br>09<br>08<br>07<br>06                         | tSH-734<br>F.G.<br>GND<br>RxD3<br>TxD3<br>GND                               | tSH-734i<br>F.G.<br>ISO.GND<br>RxD3<br>TxD3<br>ISO.GND                                   |
| сомз                 | 10<br>09<br>08<br>07<br>06<br>05                   | tSH-732<br>F.G.<br>GND<br>RxD3<br>TxD3<br>GND<br>RxD2                        | tSH-732i<br>F.G.<br>GND<br>RxD3<br>TxD3<br>ISO.GND<br>RxD2                            | сомз                 | 10<br>09<br>08<br>07<br>06<br>05                   | tSH-735<br>F.G.<br>GND<br>D3-<br>D3+<br>GND<br>D2-                      | tSH-735i<br>F.G.<br>ISO.GND<br>D3-<br>D3+<br>ISO.GND<br>D2-                          | сомз                 | 10<br>09<br>08<br>07<br>06<br>05                   | tSH-734<br>F.G.<br>GND<br>RxD3<br>TxD3<br>GND<br>RxD2                       | tSH-734i<br>F.G.<br>ISO.GND<br>RxD3<br>TxD3<br>ISO.GND<br>RxD2                           |
| СОМЗ<br>СОМ2         | 10<br>09<br>08<br>07<br>06<br>05<br>04             | tSH-732<br>F.G.<br>GND<br>RxD3<br>TxD3<br>GND<br>RxD2<br>RxD2                | tSH-732i<br>F.G.<br>GND<br>RxD3<br>TxD3<br>ISO.GND<br>RxD2<br>TxD2                    | сомз<br>сом2         | 10<br>09<br>08<br>07<br>06<br>05<br>04             | tSH-735<br>F.G.<br>GND<br>D3-<br>D3+<br>GND<br>D2-<br>D2+               | tSH-735i<br>F.G.<br>ISO.GND<br>D3-<br>D3+<br>ISO.GND<br>D2-<br>D2+                   | СОМЗ<br>СОМ2         | 10<br>09<br>08<br>07<br>06<br>05<br>04             | tSH-734<br>F.G.<br>GND<br>RxD3<br>TxD3<br>GND<br>RxD2<br>RxD2               | tSH-734i<br>F.G.<br>ISO.GND<br>RxD3<br>TxD3<br>ISO.GND<br>RxD2<br>TxD2                   |
| СОМЗ<br>СОМ2         | 10<br>09<br>08<br>07<br>06<br>05<br>04<br>03       | tSH-732<br>F.G.<br>GND<br>RxD3<br>TxD3<br>GND<br>RxD2<br>TxD2<br>GND         | tSH-732i<br>F.G.<br>GND<br>RxD3<br>TxD3<br>ISO.GND<br>RxD2<br>TxD2<br>ISO.GND         | СОМ3<br>СОМ2         | 10<br>09<br>08<br>07<br>06<br>05<br>04<br>03       | tSH-735<br>F.G.<br>GND<br>D3-<br>D3+<br>GND<br>D2-<br>D2+<br>GND        | tSH-735i<br>F.G.<br>ISO.GND<br>D3-<br>D3+<br>ISO.GND<br>D2-<br>D2+<br>ISO.GND        | СОМЗ<br>СОМ2         | 10<br>09<br>08<br>07<br>06<br>05<br>04<br>03       | tSH-734<br>F.G.<br>GND<br>RxD3<br>TxD3<br>GND<br>RxD2<br>TxD2<br>GND        | tSH-734i<br>F.G.<br>ISO.GND<br>RxD3<br>TxD3<br>ISO.GND<br>RxD2<br>TxD2<br>ISO.GND        |
| СОМ3<br>СОМ2<br>СОМ1 | 10<br>09<br>08<br>07<br>06<br>05<br>04<br>03<br>02 | tSH-732<br>F.G.<br>GND<br>RxD3<br>TxD3<br>GND<br>RxD2<br>TxD2<br>GND<br>RxD1 | tSH-732i<br>F.G.<br>GND<br>RxD3<br>TxD3<br>ISO.GND<br>RxD2<br>TxD2<br>ISO.GND<br>RxD1 | СОМ3<br>СОМ2<br>СОМ1 | 10<br>09<br>08<br>07<br>06<br>05<br>04<br>03<br>02 | tSH-735<br>F.G.<br>GND<br>D3-<br>D3+<br>GND<br>D2-<br>D2+<br>GND<br>D1- | tSH-735i<br>F.G.<br>ISO.GND<br>D3-<br>D3+<br>ISO.GND<br>D2-<br>D2+<br>ISO.GND<br>D1- | СОМ3<br>СОМ2<br>СОМ1 | 10<br>09<br>08<br>07<br>06<br>05<br>04<br>03<br>02 | tSH-734<br>F.G.<br>GND<br>RxD3<br>TxD3<br>GND<br>RxD2<br>TxD2<br>GND<br>D1- | tSH-734i<br>F.G.<br>ISO.GND<br>RxD3<br>TxD3<br>ISO.GND<br>RxD2<br>TxD2<br>ISO.GND<br>D1- |

Note that the CTS and RTS pins of the tSH-722/722i and tSH-724/724i are reserved and have no function.

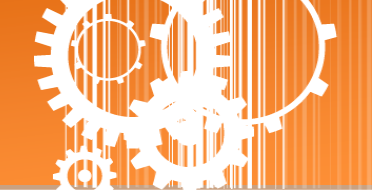

# 2. Setting up the tSH-700 Module

This chapter provides detailed information about the "Self-Test" process, which is used to confirm that the tSH-700 series module is operating correctly. Before beginning the "Self-Test" process, the wiring test, Ethernet configuration and eSearch utility driver installation procedures must first be fully completed. Follow the procedure described below:

# **Step 1: Connecting the Power Supply and the Host PC**

- 1. Ensure that the network settings on your PC are configured correctly.
- Ensure that the Windows firewall or any Anti-Virus firewall software is correctly configured or temporarily disable these functions; otherwise the "Search Servers" function in the eSearch Utility may not work as required. You may need to contact your System Administrator for more details of how to do this.
- 3. Check that the Init/Run switch is in the **"Run"** position.

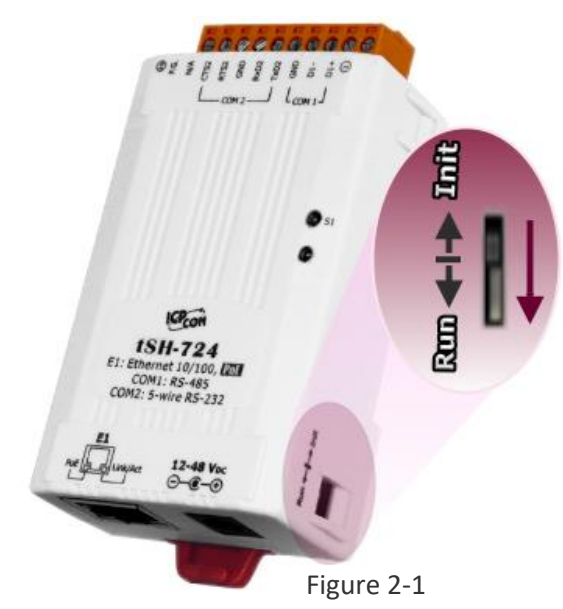

 Connect both the tSH-700 and the Host computer to the same sub-network or the same Ethernet Switch, and then power on the tSH-700. Refer to Figures 2-2 and 2-3 for illustrations of how to do this.

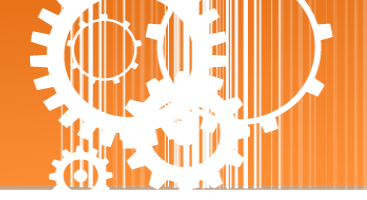

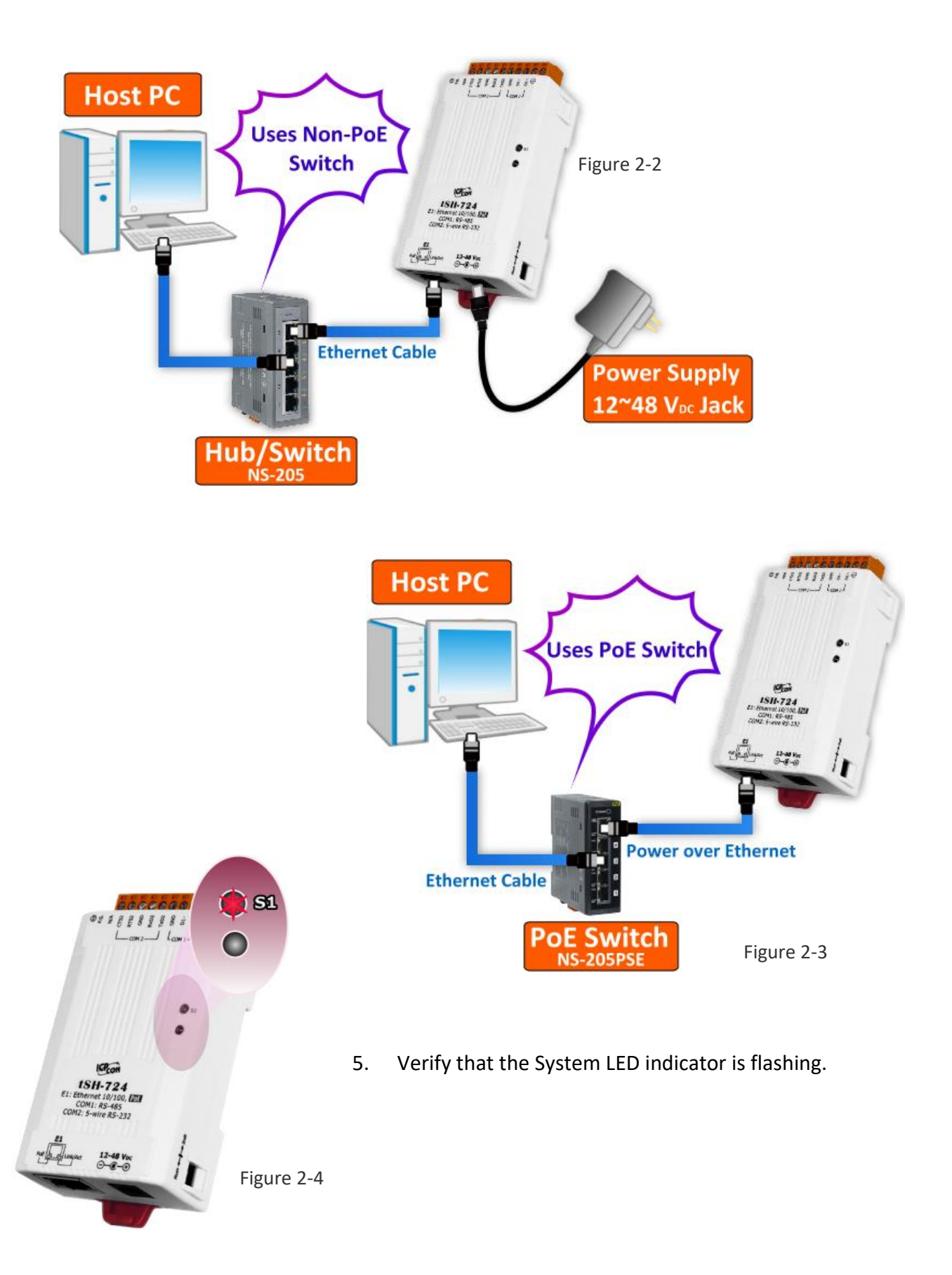

### **Tiny Serial Port Sharer**

# **Step 2: Connecting the Master and Slave Devices**

- 1. Connect the serial port of PC (Master) to COM1 on the tSH-700.
- 2. Connect the Modbus device (Slave, e.g. M-7022, optional) to COM2 on the tSH-700.

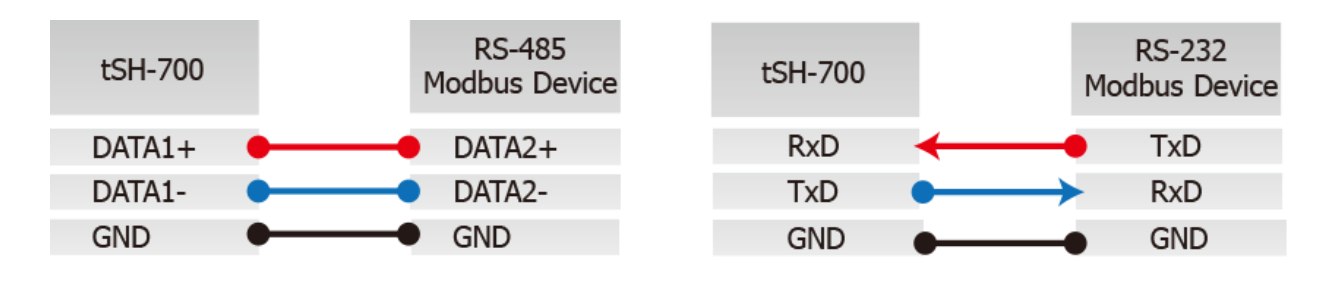

3. Supply power (+10  $\sim$ +30 V<sub>DC</sub>) to the Modbus device (e.g. M-7022, Device ID: 1)

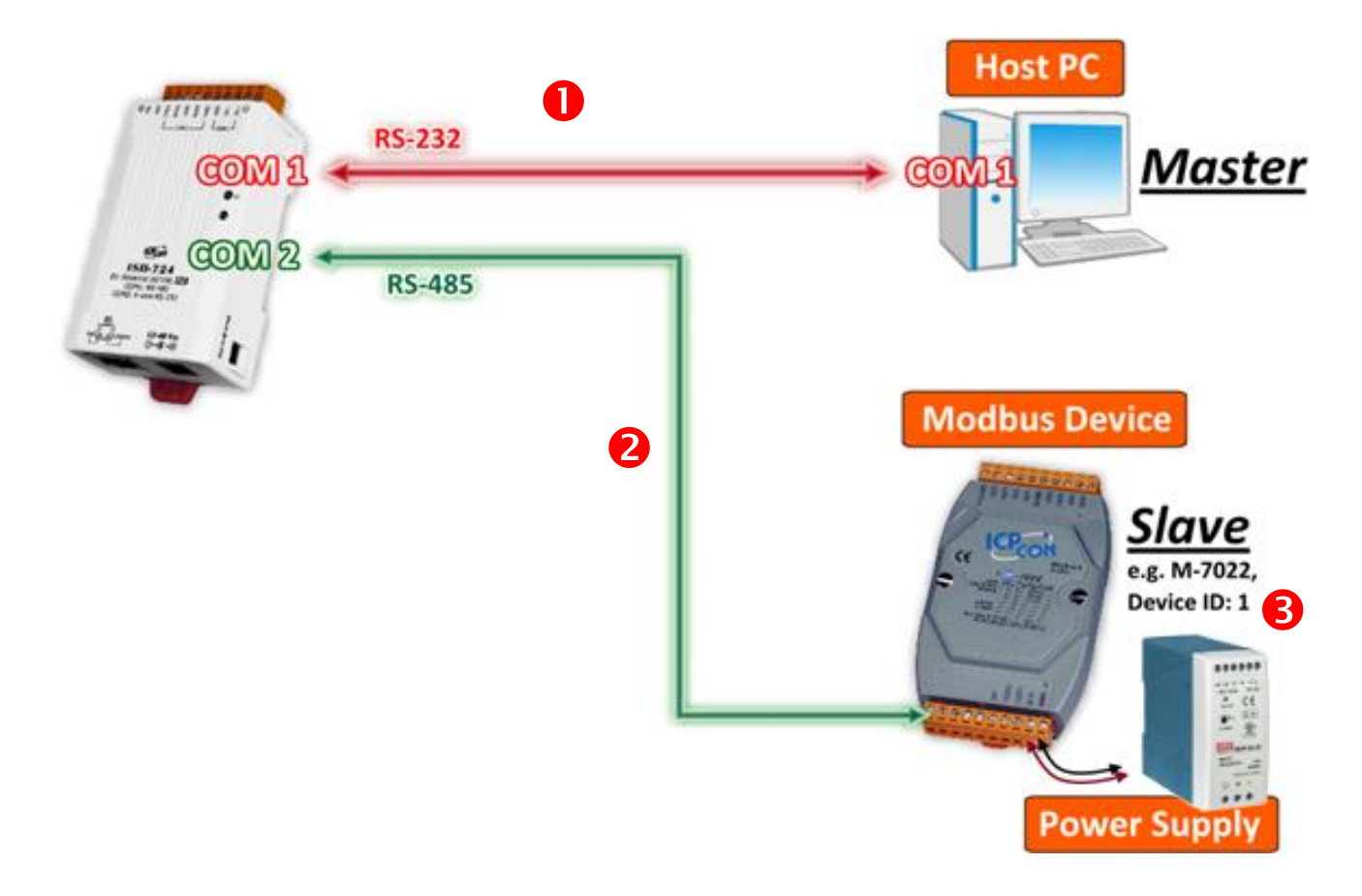

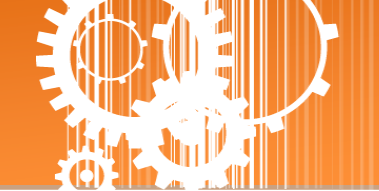

# **Step 3: Installing the Software on your PC**

Install **eSearch Utility**, which can be obtained from the companion the ICP DAS FTP site, or the ICP DAS web site. The location of the download addresses are shown below:

https://www.icpdas.com/en/download/index.php?nation=US&kind1=&model=&kw=eSearch

# **Step 4: Configuring the Correct Network Settings**

 Open the eSearch Utility and then click the "Search Servers" button to search for the tSH-700 module. Factory Default Settings for the tSH-700:

| IP Address:      | 192.168.255.1 |
|------------------|---------------|
| Sub-net Mask:    | 255.255.0.0   |
| Gateway Address: | 192.168.0.1   |

 Once the search process is complete, double-click the name of the tSH-700 module to open the "Configure Server(UDP)" dialog box.

| ſ | 🥑 eSe  | arch Utility [ | v1.1.13, Nov.2 | 9, 2016 ]         |              |             |                   |
|---|--------|----------------|----------------|-------------------|--------------|-------------|-------------------|
|   | File 9 |                | s              |                   |              |             |                   |
|   | Name   |                | Alias          | IP Address        | Sub-net Mask | Gateway     | MAC Address       |
|   | tSH-7  | 24_RevB        | Tiny           | 192.168.255.1     |              | 192.168.0.1 | 00:0d:e0:8e:07:24 |
|   |        |                |                |                   |              |             |                   |
|   |        |                |                |                   |              |             |                   |
|   |        |                |                |                   |              |             |                   |
|   |        |                |                |                   |              |             |                   |
|   |        | •              |                |                   |              |             |                   |
|   |        | <b>U</b>       |                |                   |              |             |                   |
|   |        | _              | -              |                   |              | 1           |                   |
| ( | PÅ.    | Search Se      | rver DCo       | nfiguration (UDP) | Veb 💟        | Exit        |                   |
|   | Status |                |                |                   |              |             |                   |

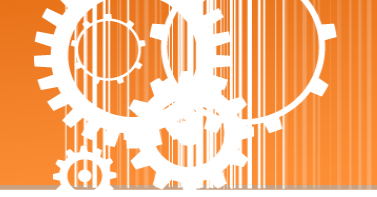

3. Enter the network settings information, including the IP, Mask and Gateway addresses, and then click "OK" button. The new settings for the tSH-700 will take effect within 2 seconds. If you don't know the correct network configuration information, contact your Network Administrator to obtain the details.

| Configure Serve                                                                                   | r (UDP)         |                |               |        | -                 | x |  |  |
|---------------------------------------------------------------------------------------------------|-----------------|----------------|---------------|--------|-------------------|---|--|--|
| Server Name                                                                                       | :: tSH-724_RevB | ß              |               |        |                   |   |  |  |
| DHCP:                                                                                             | 0: OFF 🗸        | Sub-net Mask : | 255.255.255.0 | Alias: | Tiny              |   |  |  |
| IP Address :                                                                                      | 10.0.8.100      | Gateway :      | 10.0.8.254    | MAC:   | 00:0d:e0:8e:07:24 |   |  |  |
| Warning!!<br>Contact your Network Administrator to get correct configuration before any changing! |                 |                |               |        |                   |   |  |  |

- 4. Wait 2 seconds and then click the **"Search Servers"** button again to ensure that the tSH-700 is working correctly with the new configuration.
- 5. Click the name of the tSH-700 to select it.
- 6. Click the **"Web"** button to log in to the web configuration pages. (Or enter the URL address of the tSH-700 in the address bar of the browser.)

| 1 | 🥑 eSe  | arch Utility [ | v1.1.13, Nov           | 29, 2016 ]         |              |            |                   |
|---|--------|----------------|------------------------|--------------------|--------------|------------|-------------------|
|   | File S | Server Too     | <sup>Is</sup> <b>5</b> |                    |              |            |                   |
|   | Name   |                | Alias                  | IP Address         | Sub-net Mask | Gateway    | MAC Address       |
|   | tSH-73 | 24_RevB        | Tiny                   | 10.0.8.100         | 25P5.255.0   | 10.0.8.254 | 00:0d:e0:8e:07:24 |
|   |        |                |                        |                    |              |            |                   |
|   |        |                |                        |                    |              |            |                   |
|   |        |                |                        |                    |              |            |                   |
|   |        |                |                        |                    |              |            |                   |
|   |        |                |                        |                    |              |            |                   |
|   |        | 4              |                        |                    | 6            |            |                   |
|   | •      |                |                        |                    |              |            |                   |
|   | M      | Search Se      | erver                  | onfiguration (UDP) | Web          | Exit       |                   |
| I | Status |                |                        |                    |              |            |                   |

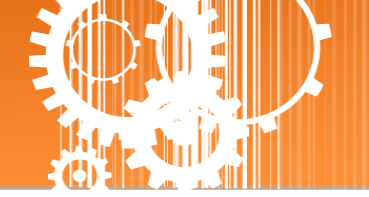

# **Step 5: Configuring the Application Mode**

 Enter the password (use the default password "admin") in the Login password field and click the "Submit" button.

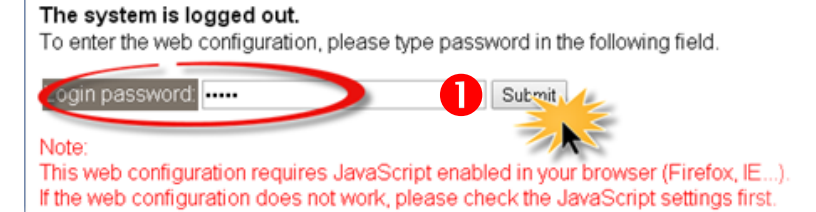

- 2. Click the "Application Mode" tab to display the Application Mode Settings page.
- Check the "Mode2: Modbus Converter" option.
   (3-port modules: "Mode 2: Modbus Sharer ")
- Select the M-7022 (slave device) connected to COM port of the tSH-700 (e.g. "Port2") from the "Slave Device Connected on:" option button.
- 5. Enter the timeout value of the Port1 (e.g. "500") in the "Slave Timeout (ms)" field and click the "Submit" button to save your settings.

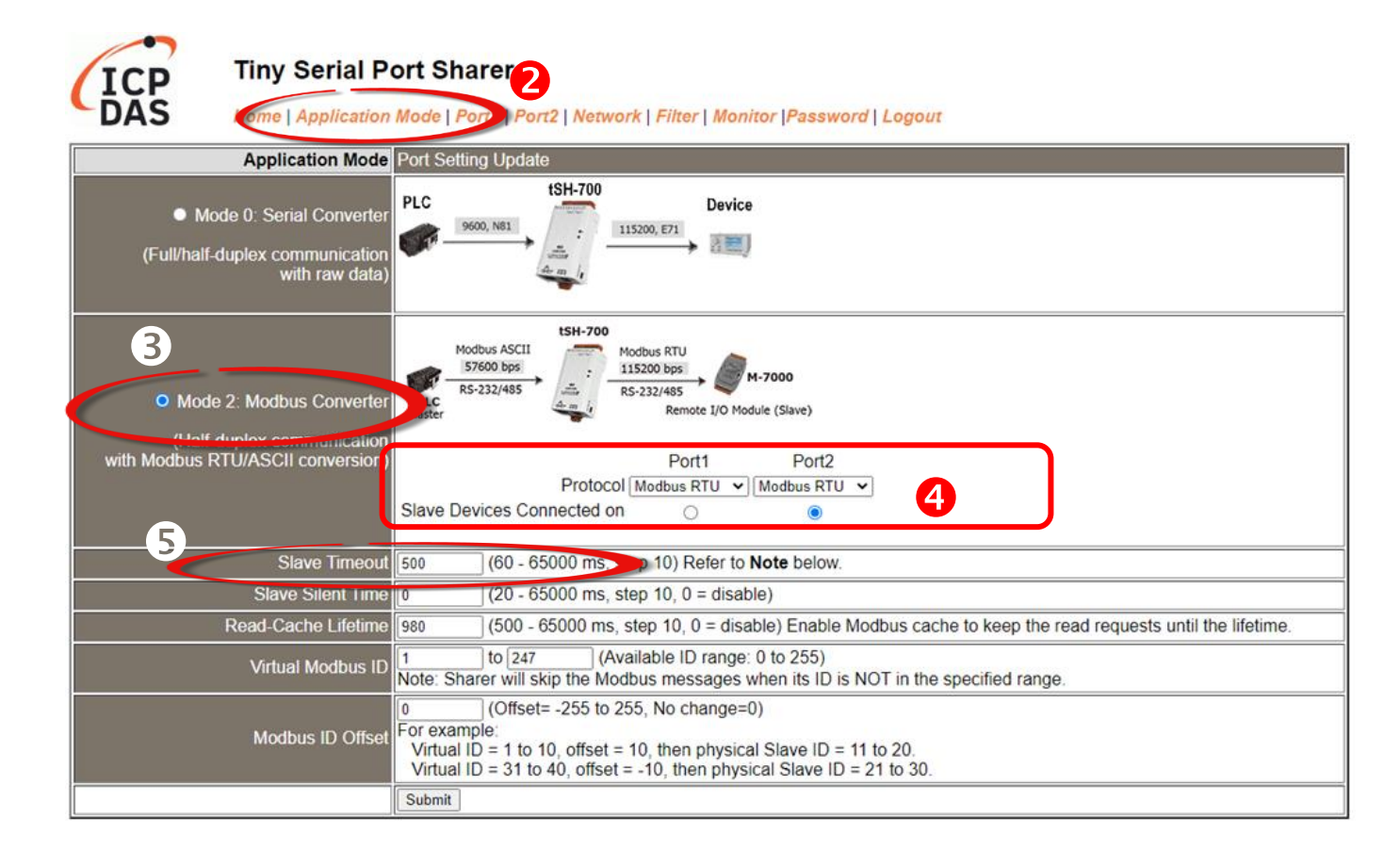

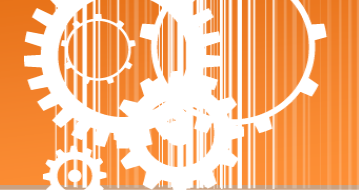

# **Step 6: Configuring the Serial Port**

- 1. Click the "Port1" tab to display the Port1 Settings page.
- Select the appropriate Baud Rate and Data Format settings depending on the serial COM Port of PC (Master) from the relevant drop down options. (e.g. Baud Rate: 9600 and Data Format: 8N1)
- 3. Click the "Submit" button to save your settings.

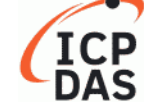

Tiny Serial Port Sharer Home | Application Mode | Port1 | ort2 | Network | Filter | Monitor | Password | Logout

Port 1 Settings

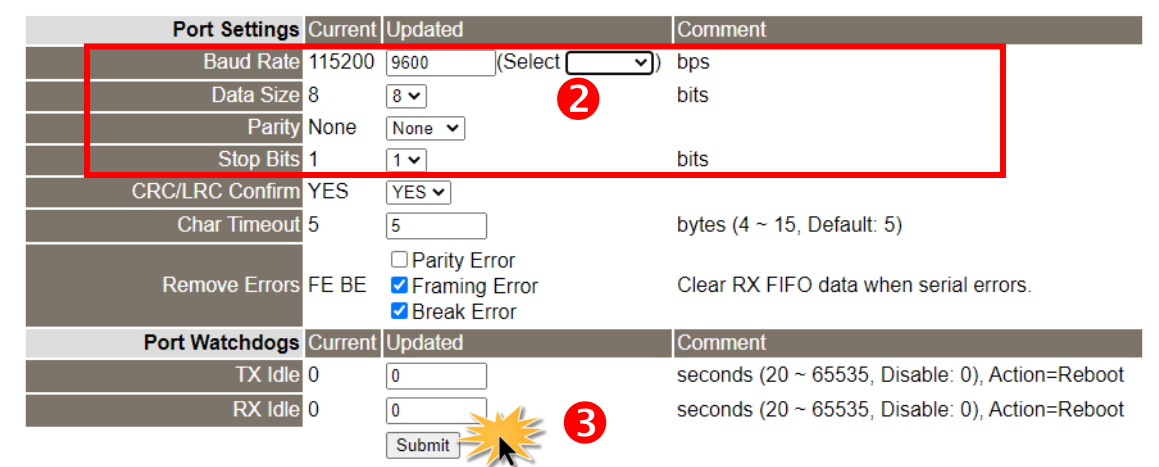

- 4. Click the "Port2" tab to display the Port2 Settings page.
- 5. Select the appropriate **Baud Rate and Data Format** settings depending on the M-7022 (Slave) from the relevant drop down options. (e.g. Baud Rate: 115200 and Data Format: 8N1)
- 6. Click the "Submit" button to save your settings.

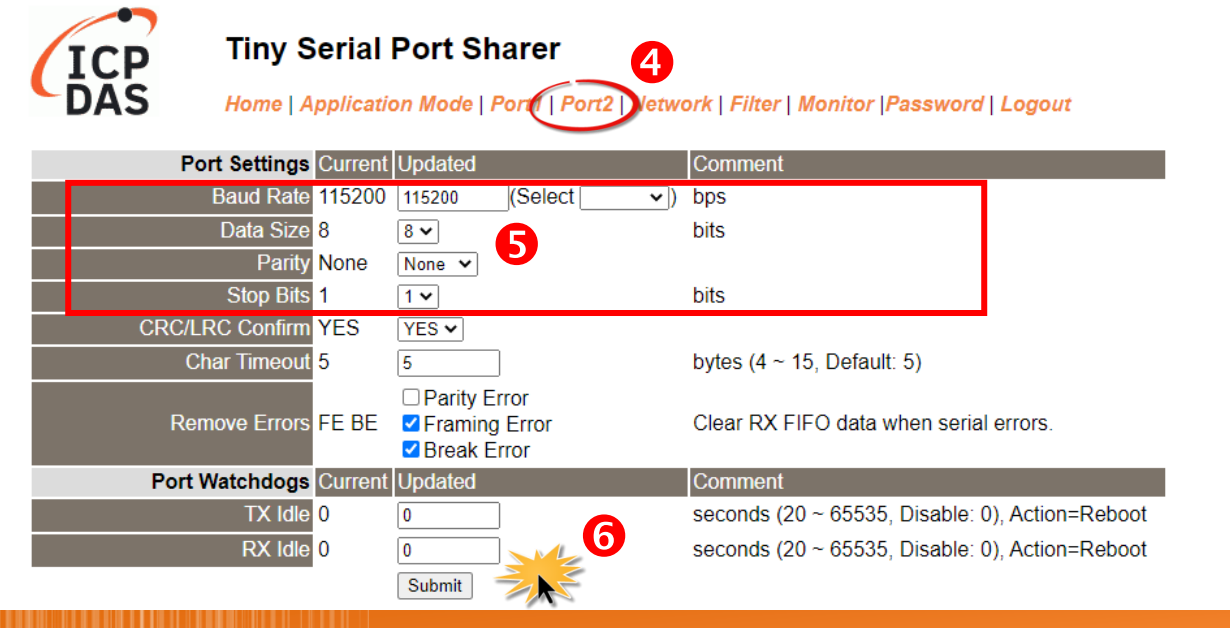

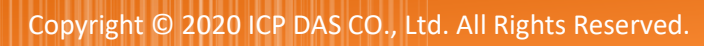

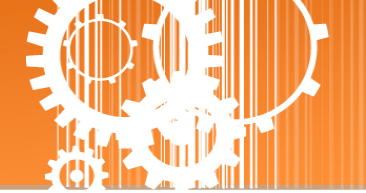

# Step 7: Testing your tSH-700 Module

1. In the eSearch Utility, select the **"Modbus RTU Master"** item from the **"Tools"** menu to open the Modbus RTU Master Utility.

| 🥑 eSear     | rch Utility [v1.1.1 | Nov.29, 2016 ]     |               |            | - • ×             |
|-------------|---------------------|--------------------|---------------|------------|-------------------|
| File Se     | erver Tools         |                    |               |            |                   |
| Name        | Modb                | us RTU Master      | Sub-net Mask  | Gateway    | MAC Address       |
| tSH-724     | 4_Re Modb           | us TCP Master      | 255.255.255.0 | 10.0.8.254 | 00:0d:e0:8e:07:24 |
|             | System              | n Information      |               |            |                   |
|             |                     |                    |               |            |                   |
|             |                     |                    |               |            |                   |
|             |                     |                    |               |            |                   |
|             |                     |                    |               |            |                   |
|             |                     |                    |               |            |                   |
| <           |                     |                    |               |            | - F               |
| <b>#4</b> : | Search Server       | Configuration (UDF | y 🚺 Web       | Exit       |                   |
| Status      |                     |                    |               |            |                   |

2. Select your COM port, Baud Rate and Data Format (e.g. COM1/9600/N, 8, 1) on the PC (Master) and then click the "Open" button in the "COM status" section.

| MBRTU V. 1.0.9 COM1       |                                                                                    |
|---------------------------|------------------------------------------------------------------------------------|
| COM Status                | Protocol Description                                                               |
| СОМ1 🕗 🚽                  | FC1 Read multiple coils status (0xxxx) for D0                                      |
| 9600 🔍                    | [Request]  Byte 0: Net ID (Station number)                                         |
| Line control : N,8,1      | Byte 1: FC=01<br>Byte 2-3: Reference number                                        |
| Open Close                | Byte 4-5: Bit count                                                                |
| Polling Mode (No Waiting) | Statistics Clear Statistics                                                        |
| Timeout 700 ms            | Commands<br>Current Packet Size (Bytes) 8 Difference Current Packet Size (Bytes) 7 |
| Start top                 | Total Packet Size (Bytes) 0 Quantity Total Packet Size (Bytes) 0                   |
| Timer Mode (Fixed Period) | Packet Quantity Sent 0 Packet Quantity Received 0                                  |
| Interval 50 ms            | Polling or Timer Mode (Date/Time) Polling Mode Timing (ms)                         |
| Start Stop                | Start Time Time Start Max 000 Average                                              |
|                           | Stop Time Stop Min 100 000                                                         |

Please ensure that the Timeout value in the above window should larger than the Slave timeout setting in the tSH-700 series module.

3. Refer to "<u>Protocol Description</u>" section and type the command in the "Command" field then click the "Send command" button. If the response data is correct, it means the test is success.

| MBRTU V. 1.0.9 COM1                                                                                                    |                                                                                                    |
|----------------------------------------------------------------------------------------------------|----------------------------------------------------------------------------------------------------|
| COM Status                                                                                                    | Protocol Description<br>FC1 Read multiple coils status (0xxxx) for DD<br>[Request]<br>Byte 0: Net ID (Station number)<br>Byte 1: FC=01<br>Byte 2-3: Reference number<br>Byte 4-5: Bit count                                                                                                    |
| Polling Mode (No Waiting)         Timeout       700         Start       Stop         Timer Mode (Fixed Period)         Interval       50         Start       Stop | Statistics       Clear Statistics         Commands       Difference<br>in Packet       Responses         Current Packet Size (Bytes)       8       O         Total Packet Size (Bytes)       8       O         Packet Quantity Sent       1       O         Polling or Timer Mode (Date/Time)       Polling Mode Timing (ms)         Start Time       Time Start         Stop Time       Time Stop |
| Command                                                                                                    |                                                                                                    |
| 130002                                                                                                    | 3 Send Command                                                                                                    |
| Commands 🔽                                                                                                    | Include CRC Responses                                                                                                    |
| 01 03 00 00 00 02 C4 0B                                                                                                    | 01 03 04 00 00 00 FA 33                                                                                                    |
|                                                                                                    | ₹                                                                                                    |
|                                                                                                    | Clear Lists Exit Program                                                                                                    |

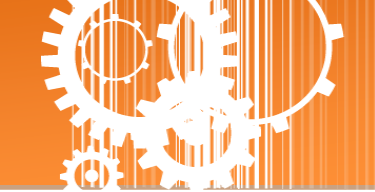

# 3. Web Configuration

Once the tSH-700 module has been correctly configured and is functioning on the network normally, the configuration details can be retrieved or modified using either the eSearch Utility or a standard web browser.

**Note** that if the tSH-700 module does not use the power supply via PoE (Power-over-Ethernet), you can remove the Ethernet cable when web configuration is completed.

# 3.1 Logging in to the tSH-700 Web Server

The embedded tSH-700 series web server can be accessed from any computer that has an Internet connection.

### Step 1: Open a new browser window.

Open a web browser, for example, Google Chrome, Firefox or Internet Explorer, which are reliable and popular Internet browsers that can be used to configure tSH-700 module.

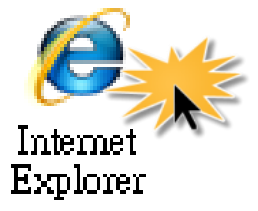

### Step 2: Enter the URL for the tSH-700 web server

Ensure that you have correctly configured the network settings for the tSH-700 module (refer to <u>Chapter 3 "Setting up the tSH-700 module"</u> for detailed instructions), and then enter the URL for the tSH-700 web server in the address bar of the browser.

| C S Mttp://10.0.8.100/ P - C Stiny Serial Port Sharer × | <b>☆</b> ☆ |
|---------------------------------------------------------|------------|
| Tiny Serial Port Sharer (tSH-700 RevB)                  |            |

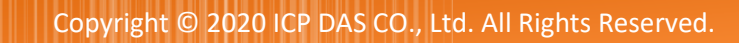

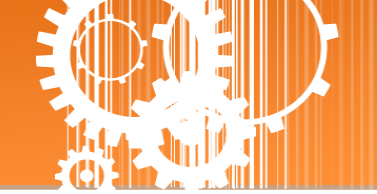

### Step 3: Enter the Password

After the main login page is displayed, enter a password (the factory default password is "admin"), and then click the "Submit" button to continue.

| Tiny Se                          | erial Port Sharer (tSH-700 RevB)                                            |
|----------------------------------|-----------------------------------------------------------------------------|
| Home<br>The system is logged out | Factory Default     vrt2   Network Setting   Filter         Password: admin |
| To enter the web configuration   | ne following field.                                                         |
| Login password:                  | Submit                                                                      |

### Step 4: Log in to the tSH-700 Web Server

After logging into the tSH-700 web server, the main page will be displayed.

| 🙀 Tiny Serial Port Sharer 🗙 🗙    | +                                                    |                                               |         |          |       | -      | I     |      | ×    |
|----------------------------------|------------------------------------------------------|-----------------------------------------------|---------|----------|-------|--------|-------|------|------|
| ← → C ▲ Not secure   10.0.8      | 8.100                                                |                                               | 0-      | ☆        | O     |        | *     | θ    | :    |
| Tiny Seri                        | al Port Sharer<br>cation Mode   Port1   Port2   Netw | ork   Filter   Monitor  Password   L          | .ogout  |          |       |        |       |      |      |
| Model Name                       | tSH-725i_RevB                                        | Alias Name                                    | Tiny    |          |       |        |       |      | Í    |
| Firmware Version                 | B2.0.0 [Dec.17 2019]                                 | MAC Address                                   | 00-0D-E | 0-80-1   | F7-0E |        |       |      | - 1  |
| IP Address                       | 10.0.8.100                                           | TCP Command Port                              | 10000   |          |       |        |       |      | - 1  |
| Initial Switch                   | OFF                                                  | System Timeout<br>(Network Watchdog, Seconds) | 0       |          |       |        |       |      |      |
| Current port settings:           | <b>5</b> - 44                                        |                                               |         |          |       |        |       |      |      |
| Port Settings<br>Baud Pato (bps) | 115200                                               | 115200                                        |         |          |       |        |       |      | - 1  |
| Data Size (bits)                 | 8                                                    | 8                                             |         |          |       |        |       |      | - 1  |
| Parity                           | None                                                 | None                                          |         |          |       |        |       |      | - 1  |
| Stop Bits (bits)                 | 1                                                    | 1                                             |         |          |       |        |       |      | - 1  |
| Connected Device                 | Master                                               | Slave                                         |         |          |       |        |       |      |      |
| Protocol                         | Modbus RTU                                           | Modbus RTU                                    |         |          |       |        |       |      |      |
| Char Timeout (bytes)             | 5                                                    | 5                                             |         |          |       |        |       |      |      |
| Port Watchdogs                   | Port 1                                               | Port 2                                        |         |          |       |        |       |      |      |
| TX Idle (seconds)                | 0                                                    | 0                                             |         |          |       |        |       |      |      |
| DV Idle (accende)                | Λ                                                    | o<br>Convright © 2040 K                       | PDASC   | · · ·    | td Al | l rice | te r  | 0007 | vod  |
|                                  |                                                      | copyright © 2019 ic                           | A DASC  | , U., LI | u. An | ngi    | 1.3 / | c30/ | rea. |

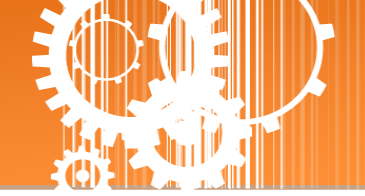

# **3.2 Home Page**

The Home link connects to the main page, which contains three parts.

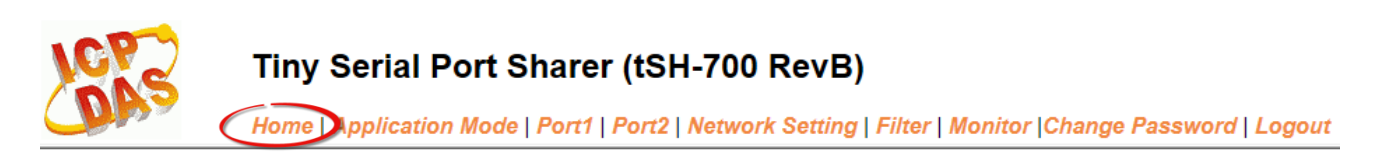

The first part of this page provides basic information about the tSH-700 hardware and software.

| Model Name       | tSH-725i_RevB        | Alias Name                                    | Tiny              |
|------------------|----------------------|-----------------------------------------------|-------------------|
| Firmware Version | B2.0.0 [Dec.17 2019] | MAC Address                                   | 00-0D-E0-80-F7-0E |
| IP Address       | 10.0.8.100           | TCP Command Port                              | 10000             |
| Initial Switch   | OFF                  | System Timeout<br>(Network Watchdog, Seconds) | 0                 |

The software and hardware information section includes information related to the Model Name, the current Firmware version, the IP Address, the current position of the Initial Switch, the Alias, the MAC Address, and the TCP Port, and the System Timeout values.

If you update the firmware for the tSH-700 module, this page can be used to check the version information of the tSH-700 module software.

### The second part of this page provides the status of the port settings and serial data packing.

### Current port settings:

| Port Settings         | Port 1     | Port 2     |
|-----------------------|------------|------------|
| Baud Rate (bps):      | 115200     | 115200     |
| Data Size (bits):     | 8          | 8          |
| Parity:               | None       | None       |
| Stop Bits (bits):     | 1          | 1          |
| Connected Device:     | Master     | Slave      |
| Protocol:             | Modbus RTU | Modbus RTU |
| Char Timeout (bytes): | 5          | 5          |
| Port Watchdogs        | Port 1     | Port 2     |
| TX Idle (seconds):    | 0          | 0          |
| RX Idle (seconds):    | 0          | 0          |

### Application Settings:

The three part of this page provides the status of the application settings.

| Application Mode         | 2 (Modbus Converter - Half Duplex) |
|--------------------------|------------------------------------|
| Port for Slave Device    | 2                                  |
| Slave Timeout (ms)       | 1000                               |
| Slave Silent Time (ms)   | 0                                  |
| Read Cache Lifetime (ms) | 980                                |
| Modbus ID Range          | 1 to 247                           |

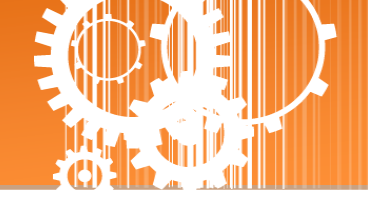

# **3.3 Application Mode**

Tiny Serial Port Sharer (tSH-700 RevB)
Hom Application Mode Port1 | Port2 | Network Setting | Filter | Monitor |Change Password | Logout

The **Application Mode** section enables user to configure the operations of the module. The available application modes depend on the type of tSH-700 module. The tSH-72x series module is converter application and tSH-73x series module is sharer application.

# 3.3.1 Converter Application (tSH-72x Series)

### Application Mode Settings

| Application Mode                                                                                    | Port Setting Update                                                                                                    |
|----------------------------------------------------------------------------------------------------|----------------------------------------------------------------------------------------------------|
| <ul> <li>Mode 0: Serial Converter<br/>(Full/half-duplex communication<br/>with raw data)</li> </ul> | PLC<br>9600, N81<br>9600, N81<br>115200, E71<br>200<br>115200, E71<br>200<br>115200, E71<br>200<br>115200, E71<br>200<br>115200<br>1152000<br>115200<br>1152000<br>115200<br>115200<br>1152000 |
| O Mode 2: Modbus Converter<br>(Half-duplex communication<br>with Modbus RTU/ASCII conversion)       | Modbus ASCII       Modbus RTU         S7600 bps       Modbus RTU         R5-232/485       Modbus RTU         Rs-232/485       Remote I/O Module (Slave)         Port1       Port2         Protocol       Modbus RTU          Slave Devices Connected on       Image: Connected on                                                                                                    |
| Slave Timeout                                                                                       | 1000 (60 - 65000 ms, step 10) Refer to Note below.                                                                                                    |
| Slave Silent Time                                                                                   | 0 (20 - 65000 ms, step 10, 0 = disable)                                                                                                    |
| Read-Cache Lifetime                                                                                 | 980 (500 - 65000 ms, step 10, 0 = disable) Enable Modbus cache to keep the read requests until the lifetime.                                                                                                    |
| Virtual Modbus ID                                                                                   | 1 to 247 (Available ID range: 0 to 255)<br>Note: Sharer will skip the Modbus messages when its ID is NOT in the specified range.                                                                                                    |
| Modbus ID Offset                                                                                    | 0       (Offset= -255 to 255, No change=0)         For example:       Virtual ID = 1 to 10, offset = 10, then physical Slave ID = 11 to 20.         Virtual ID = 31 to 40, offset = -10, then physical Slave ID = 21 to 30.                                                                                                    |
|                                                                                                    | Submit                                                                                                    |

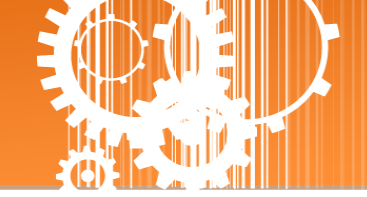

The following is an overview of the parameters contained in the **Application Mode** section:

| Item                                                                             | Description                                                                                                    |  |  |  |
|----------------------------------------------------------------------------------|----------------------------------------------------------------------------------------------------|--|--|--|
| Application Mode                                                                 |                                                                                                    |  |  |  |
|                                                                                  | This function allows two devices to communicate with each other using different baud rates and data formats.                                                                                                    |  |  |  |
| Mode 0: Serial Converter<br>(Full/half-duplex<br>communication with raw<br>data) | PLC tSH-700<br>9600, N81<br>9600, N81<br>115200, E71<br>15200, E71                                                                                                    |  |  |  |
|                                                                                  | <b>Note:</b> The full-duplex communication is only available for RS-232 and RS-422 when data length is smaller than 512 bytes of the serial buffer.                                                                                                    |  |  |  |
| Mode 2: Modbus Converter                                                         | This function allows two masters share slave devices with Modbus<br>protocols and Baud Rates conversion.<br>Modbus ASCII<br>S7600 bps<br>RS-232/485<br>RS-232/485<br>RS-232/485<br>RS-232/485<br>RS-232/485<br>Remote I/O Module (Slave)<br>Port1 Port2<br>Protocol Modbus RTU V Modbus RTU V<br>Slave Devices Connected on O                                                                                                    |  |  |  |
| Slave Timeout (ms)                                                               | Set the waiting time after last Tx of the request sent from the tSH-700 to device. If the device does not respond within the timeout value, the tSH-700 will skip and process next request.<br><b>Note</b> that the Slave timeout in the port which the Slave Device connected on must be smaller than the timeout value in your application software (e.g. Modbus Poll, Modbus Utility, etc.). It cannot be less than 100 ms.<br>Default: 1000 ms |  |  |  |

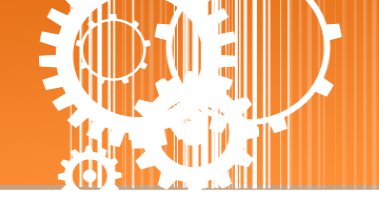

| Slave Silent Time        | This parameter is used to set the idle time that should elapse before<br>sending each request to the serial port. This causes the serial bus to<br>be "silent" for the specified period, and allows slower slave devices<br>more time to process previous requests and responses, thereby<br>reducing communication problems.<br>Valid range: 10, 20to 65000 (ms); |  |
|--------------------------|----------------------------------------------------------------------------------------------------|--|
| Read-Cache Lifetime (ms) | When sharing Modbus RTU/ASCII device/data between several<br>master devices, the read-cache function can be used to reduce the<br>loading on the serial communication and ensure faster responses.<br>Valid range: 10, 500 to 65000 (ms)<br>Disable = 0                                                                                                    |  |
| Virtual Modbus ID        | This parameter is used to skip the Modbus messages when Modbus<br>ID of slave device is NOT in the specified range.<br>Available ID range: 0 to 255                                                                                                    |  |
| Modbus ID Offset         | This parameter is used to set the Modbus ID offset.<br>For example:<br>Virtual ID = 1 to 10, offset = 10, then physical Slave ID = 11 to 20.<br>Virtual ID = 31 to 40, offset = -10, then physical Slave ID = 21 to 30.<br>Available offset range: -255 to 255<br>No change =0 (Default)                                                                           |  |
| Submit                   | Click this button to save the revised settings to the tSH-700.                                                                                                    |  |

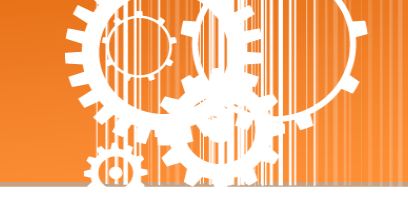

# 3.3.2 Sharer Application (tSH-73x Series)

Application Mode Settings

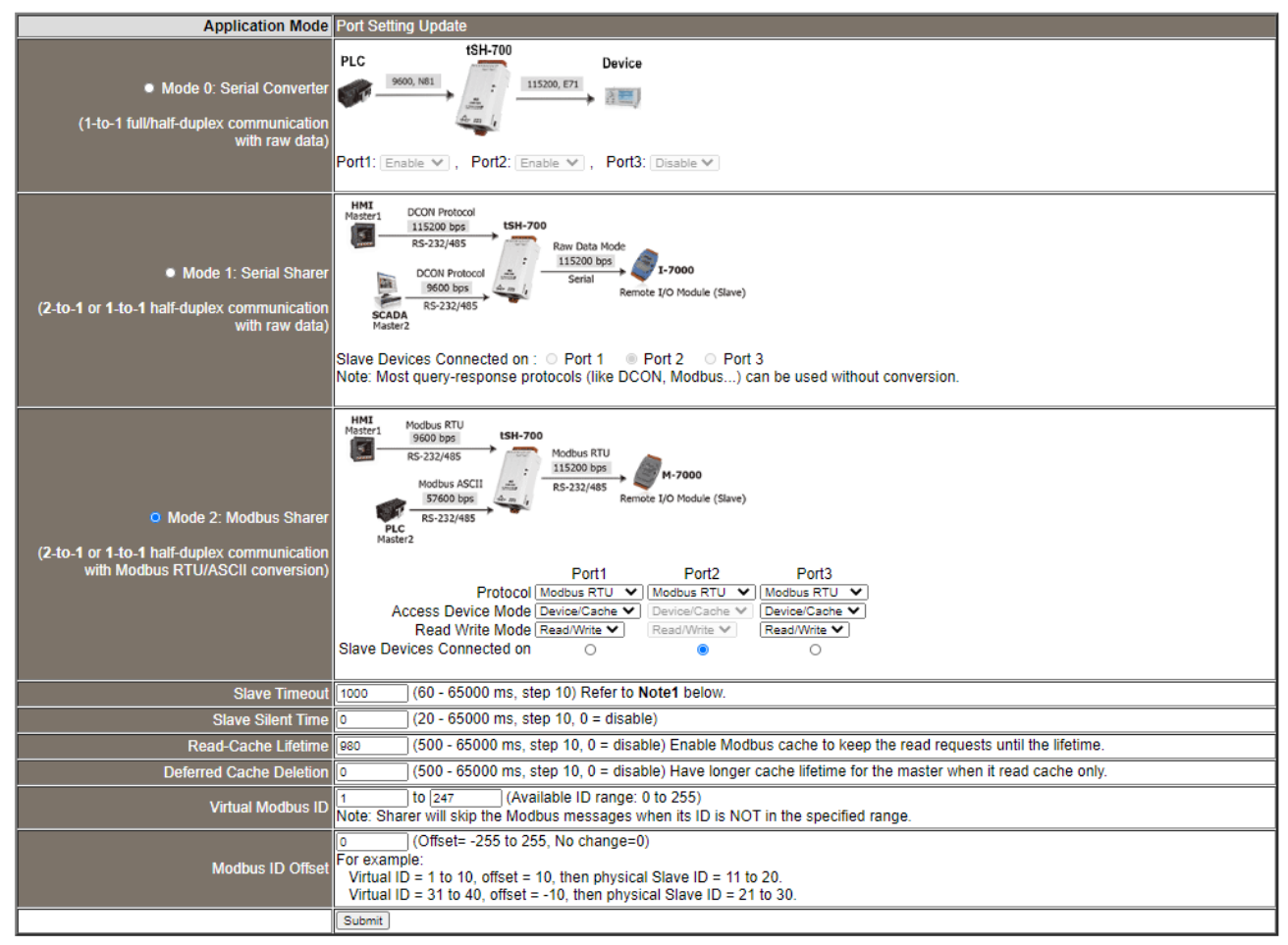

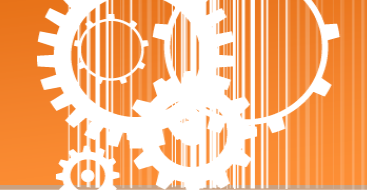

The following is an overview of the parameters contained in the **Application Mode** section:

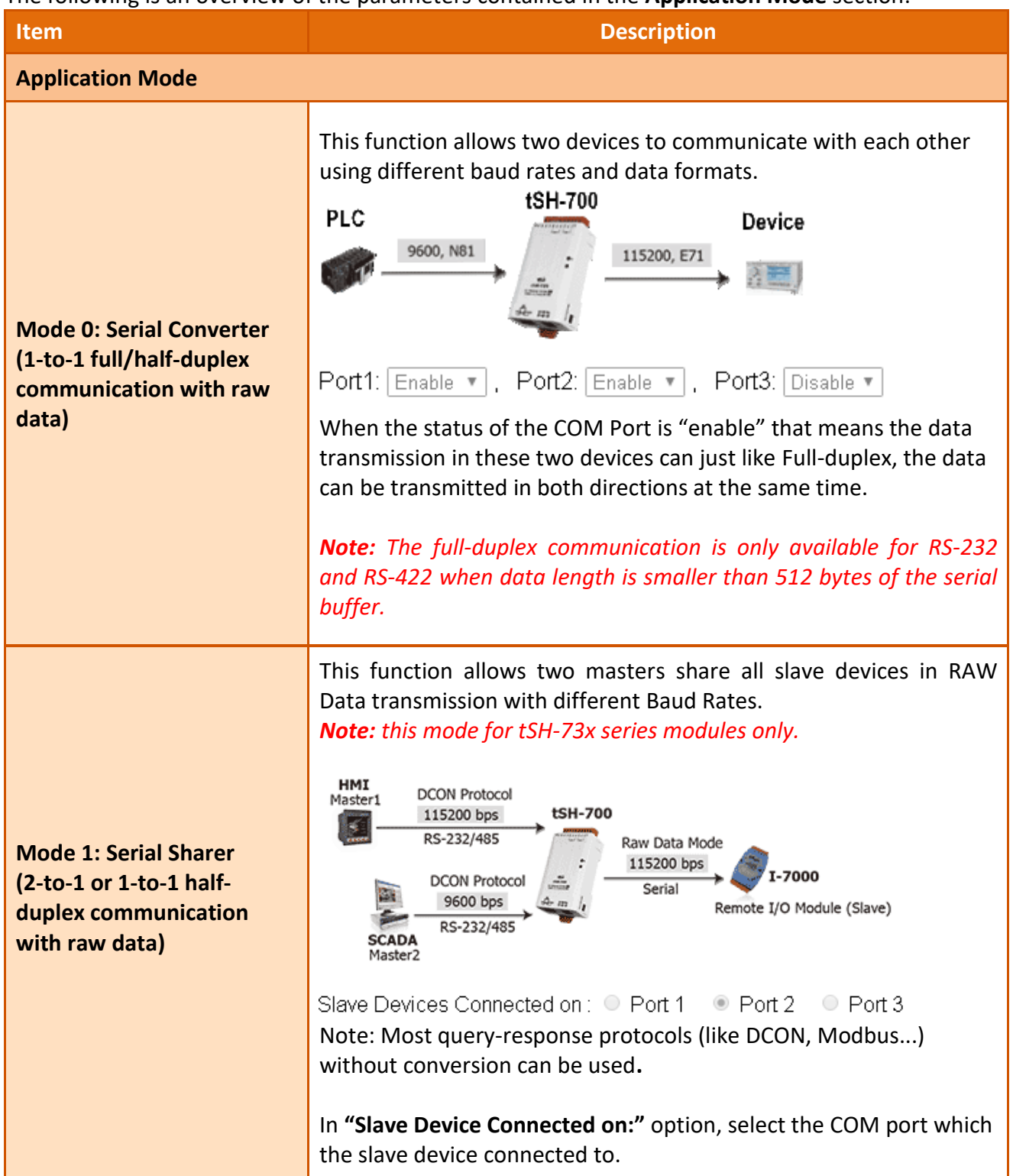

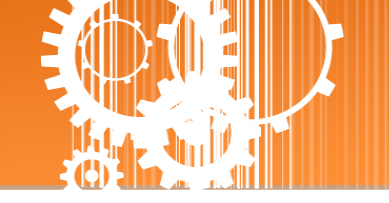

|                                                              | This function allows two masters share slave devices with Modbus                                                                                                    |  |  |  |  |
|--------------------------------------------------------------|----------------------------------------------------------------------------------------------------|--|--|--|--|
|                                                              | protocols and Baud Rates conversion.<br>HMI<br>Master1<br>Modbus RTU<br>9600 bps<br>RS-232/485<br>Modbus ASCII<br>S7600 bps<br>RS-232/485<br>REmote I/O Module (Slave)<br>RS-232/485                                                                                                    |  |  |  |  |
|                                                              | Port1       Port2       Port3         Protocol Modbus RTU v       Modbus RTU v       Modbus RTU v         Access Device Mode Device/Cache v       Device/Cache v       Device/Cache v         Read Write Mode Read/Write v       Read/Write v       Read/Write v         Slave Devices Connected on       O       O       O                                                                                                    |  |  |  |  |
| Mode 2: Modbus Sharer<br>(2-to-1 or 1-to-1 half-             | In <b>"Protocol:"</b> option, set the Modbus protocol in all port related to master/slave devices.                                                                                                    |  |  |  |  |
| duplex communication<br>with Modbus RTU/ASCII<br>conversion) | <ul> <li>In "Access Device Mode:" option, set access mode for the Master device.</li> <li>Device/Cache: If the Cache is existing, adopt the cache; otherwise, access the Slave device.</li> <li>Device: Access the Slave device always.</li> <li>Cache: Adopt the cache always.</li> </ul>                                                                                                    |  |  |  |  |
|                                                              | <ul> <li>In "Read Write:" option, set restrict for the Modbus command.</li> <li>Read/Write: Allow read/write request.</li> <li>Read: Read request only.</li> </ul> In "Slave Device Connected on:" option, select the COM port which the along device connected to a set of the series connected to a set of the series connected to a |  |  |  |  |
|                                                              | Set the waiting time after last Tx of the request sent from the tSH-                                                                                                    |  |  |  |  |
|                                                              | 700 to device. If the device does not respond within the timeout value, the tSH-700 will skip and process next request.                                                                                                    |  |  |  |  |
| Slave Timeout (ms)                                           | <b>Note</b> that the Slave timeout in the port which the Slave Device<br>connected on must be smaller than the timeout value in your<br>application software (e.g. Modbus Poll, Modbus Utility, etc.). It<br>cannot be less than 100 ms.                                                                                                    |  |  |  |  |
|                                                              | Default: 1000 ms                                                                                                    |  |  |  |  |
| Read-Cache Lifetime (ms)                                     | When sharing Modbus RTU/ASCII device/data between several master devices, the read-cache function can be used to reduce the loading on the serial communication and ensure faster TCP responses.                                                                                                    |  |  |  |  |
|                                                              | Valid range: 10, 20 to 65000 (ms)<br>Disable = 0                                                                                                    |  |  |  |  |

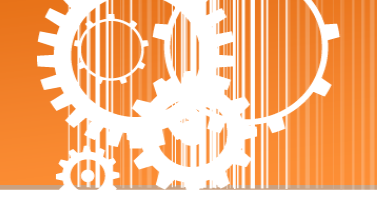

| Deferred Cache Deletion(ms) | Have longer cache lifetime for the master when it read cache only.                                                                           |  |  |  |  |
|-----------------------------|----------------------------------------------------------------------------------------------------|--|--|--|--|
| Virtual Modbus ID           | This parameter is used to skip the Modbus messages when<br>Modbus ID of slave device is NOT in the specified range.<br>Valid range: 0 to 255 |  |  |  |  |
|                             | Default: 1 to 247                                                                                                    |  |  |  |  |
|                             | This parameter is used to set the Modbus ID offset.                                                                                          |  |  |  |  |
|                             | For example:                                                                                                    |  |  |  |  |
|                             | Virtual ID = 1 to 10, offset = 10, then physical Slave ID = 11 to 20.                                                                        |  |  |  |  |
| Modbus ID Offset            | Virtual ID = 31 to 40, offset = -10, then physical Slave ID = 21 to                                                                          |  |  |  |  |
|                             | 30.                                                                                                    |  |  |  |  |
|                             |                                                                                                    |  |  |  |  |
|                             | Valid range: -255 to 255                                                                                                    |  |  |  |  |
|                             | No change =0 (default)                                                                                                    |  |  |  |  |
| Submit                      | Click this button to save the revised settings to the tSH-700.                                                                               |  |  |  |  |

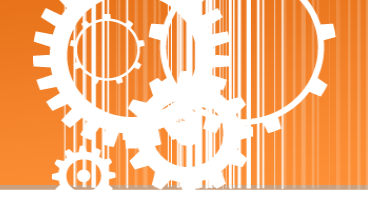

# **3.4 Serial Port Page**

Tiny Serial Port Sharer (tSH-700 RevB)

Home | Application Mode Port1 | Port2) letwork Setting | Filter | Monitor |Change Password | Logout

The **Port Settings** section provides basic information related to the hardware and software for the tSH-700 module, including the Firmware version and the IP Address, etc. and then provides functions allowing items such as port settings and sharer settings to be configured.

# 3.4.1 Port Settings

Port 1 Settings

| Port Settings   | Current | Updated                                                                            | Comment                                         |
|-----------------|---------|------------------------------------------------------------------------------------|-------------------------------------------------|
| Baud Rate       | 115200  | 115200 (Select 🗸 )                                                                 | bps                                             |
| Data Size       | 8       | 8 ~                                                                                | bits                                            |
| Parity          | None    | None 🗸                                                                             |                                                 |
| Stop Bits       | 1       | 1~                                                                                 | bits                                            |
| CRC/LRC Confirm | YES     | YES 🗸                                                                              |                                                 |
| Char Timeout    | 5       | 5                                                                                  | bytes (4 ~ 15, Default: 5)                      |
| Remove Errors   | FE BE   | <ul> <li>□ Parity Error</li> <li>✓ Framing Error</li> <li>✓ Break Error</li> </ul> | Clear RX FIFO data when serial errors.          |
| Port Watchdogs  | Current | Updated                                                                            | Comment                                         |
| TX Idle         | 0       | 0                                                                                  | seconds (20 ~ 65535, Disable: 0), Action=Reboot |
| RX Idle         | 0       | 0                                                                                  | seconds (20 ~ 65535, Disable: 0), Action=Reboot |
|                 |         | Submit                                                                             |                                                 |

### The following is an overview of the parameters contained in the **Port1 Settings** section:

| Item             | Description                                                                                                    |        |  |  |  |
|------------------|----------------------------------------------------------------------------------------------------|--------|--|--|--|
| Port Settings    |                                                                                                    |        |  |  |  |
| Baud Rate (bps)  | This parameter is used to set the Baud Rate for the COM ports.                                                                                                    | 115200 |  |  |  |
| Data Size (bits) | This parameter is used to set the Data Size for the COM ports.                                                                                                    | 8      |  |  |  |
| Parity           | This parameter is used to set the Parity for the COM ports.                                                                                                    | None   |  |  |  |
| Stop Bits (bits) | This parameter is used to set the Stop Bits for the COM ports.                                                                                                    | 1      |  |  |  |
| CRC/LRC Confirm  | This parameter is used to enable or disable CRC/LRC Confirm<br>function. This function can check every request/response in<br>CRC partition. If CRC partition is not correct, the command will<br>be skipped.<br>Yes = Enable; No = Disable | No     |  |  |  |

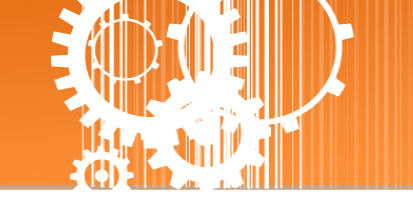

| Char Timeout (bytes) | This parameter is used to set the waiting time (based on<br>bytes) that should elapse after last byte of data of the<br>response is received from the slave device is activated. If no<br>more data is received before the timeout period expires,<br>then the transmission of this packet is deemed to have been<br>completed and the tSH-700 begins processing the packet.<br>Valid range: 4 to 15 (bytes) | 5      |  |  |
|----------------------|----------------------------------------------------------------------------------------------------|--------|--|--|
| Remove Errors        | Clear the Rx FIFO when the Parity、Framing、Break Error occurs.                                                                                                    | FE, BE |  |  |
| Port Watchdogs       |                                                                                                    |        |  |  |
| TX Idle (seconds)    | If the Tx does not transmit data for a certain period, the<br>system will be rebooted based on the Tx idle value.<br>Valid range: 20 ~ 65535 (seconds)<br>Disable: 0                                                                                                    | 0      |  |  |
| RX Idle (seconds)    | If the Rx does not receive data for a certain period, the<br>system will be rebooted based on the Rx idle value.<br>Valid range: 20 ~ 65535 (seconds)<br>Disable: 0                                                                                                    | 0      |  |  |
| Submit               | Click this button to save the revised settings to the tSH-700.                                                                                                    |        |  |  |

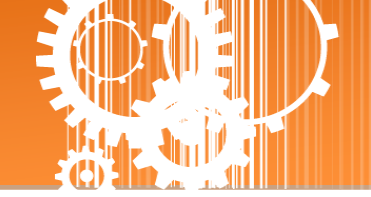

# **3.5 Network Setting**

Tiny Serial Port Sharer (tSH-700 RevB) Home | Application Mode | Port1 | Port2 Network Setting Dilter | Monitor | Change Password | Logout

# 3.5.1 IP Address Settings

The Address Type, Static IP Address, Subnet Mask and Default Gateway values are the most important network settings and should always correspond to the LAN configuration. If they do not match, the tSH-700 module will not operate correctly. If the settings are changed while the module is operating, any connection currently in use will be lost and an error will occur.

### IP Address Settings

| IP Address         |                                            |  |  |  |
|--------------------|--------------------------------------------|--|--|--|
| Address Type:      | DHCP V                                     |  |  |  |
| Static IP Address: | 10 . 0 . 8 . 41                            |  |  |  |
| Subnet Mask:       | 255 . 255 . 255 . 0                        |  |  |  |
| Default Gateway:   | 10 . 0 . 8 . 254                           |  |  |  |
| MAC Address:       | 00-0d-e0-8e-07-34 (Format: FF-FF-FF-FF-FF) |  |  |  |
| Update Settings    |                                            |  |  |  |

### The following is an overview of the parameters contained in the **IP Address Settings** section:

| Item              | Description                                                                                                    |
|-------------------|----------------------------------------------------------------------------------------------------|
| IP Address        |                                                                                                    |
|                   | <b>Static IP:</b> If no DHCP server is installed on the network, the network settings can be configured manually. Refer to <u>Section "Manual Configuration"</u> for more details.                                       |
| Address Type      | <b>DHCP:</b> The Dynamic Host Configuration Protocol (DHCP) is a network application protocol that automatically assigns an IP address to each device. Refer to <u>Section "Dynamic Configuration"</u> for more details. |
| Static IP Address | Each tSH-700 connected to the network must have its own unique IP address. This parameter is used to assign a specific IP address.                                                                                       |
| Subnet Mask       | This parameter is used to assign the subnet mask for the tSH-700 device. The subnet mask indicates which portion of the IP address is used to identify the local network or subnet.                                      |

| Default Gateway | This parameter is used to assign the IP Address of the Gateway to be used by the tSH-700. A Gateway (or router) is a device that is used to connect an individual network to one or more additional networks. |
|-----------------|----------------------------------------------------------------------------------------------------|
| MAC Address     | This parameter is used to set a user-defined MAC address, which must be in the format FF-FF-FF-FF-FF.                                                                                                    |
| Update Settings | Click this button to save the revised settings to the tSH-700.                                                                                                    |

## **Manual Configuration**

When using manual configuration, the network settings should be assigned in the following manner:

Step 1: Select the "Static IP" option from the "Address Type" drop-down menu.

Step 2: Enter the relevant details in the respective network settings fields.

**Step 3**: Click the **"Update Settings"** button to complete the configuration.

|                 | IP Address         |           |       |          |                 |   |
|-----------------|--------------------|-----------|-------|----------|-----------------|---|
|                 | Address Type:      | Static    | IP 🔻  | 0        |                 |   |
|                 | Static IP Address: | 10        | . 0   | . 8      | . 100           |   |
|                 | Subnet Mask:       | 255       | . 255 | . 255    | . 0             | 2 |
|                 | Default Gateway:   | 10        | . 0   | . 8      | . 254           |   |
|                 | 00-0d-e            | 0-8e-07-3 | 4     | (Format: | FF-FF-FF-FF-FF) |   |
| Update Settings |                    |           |       |          |                 |   |
|                 |                    |           |       |          | 6               |   |

# **Dynamic Configuration**

Dynamic configuration is very easy to perform. If a DHCP server is connected to you network, a network address can be dynamically configured by using the following procedure:

Step 1: Select the "DHCP" option from the "Address Type" drop-down menu.

**Step 2**: Click the **"Update Settings"** button to complete the configuration.

| IP Address         |         |           |       |                          |
|--------------------|---------|-----------|-------|--------------------------|
| Address Type:      | DHCP    | ۲         | 0     |                          |
| Static IP Address: | 10      | . 0       | . 8   | . 41                     |
| Subnet Mask:       | 255     | . 255     | . 255 | . 0                      |
| Default Gateway:   | 10      | . 0       | . 8   | . 254                    |
| MAC Address:       | 00-0d-e | 0-8e-07-3 | 34    | (Format: FF-FF-FF-FF-FF) |
|                    |         |           |       | Update Setting           |
|                    |         |           |       | 2                        |

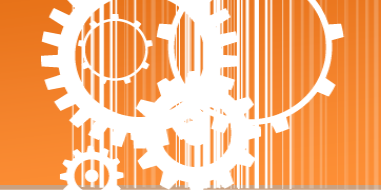

# **3.5.2 General Settings**

The General Settings provides functions allowing items such as the Alias Name, System Timeout value, UART Watchdog value, Auto-logout value and Debug Message (UDP), etc. to be configured.

### **General Settings**

| Network                |                                                                       |
|------------------------|-----------------------------------------------------------------------|
| Ethernet Speed:        | Auto  (Auto=10/100 Mbps Auto-negotiation) [Reserved]                  |
| System Idle:           | 0 (30 ~ 65535 seconds, 0=default, 0=disable) Action=Reboot [Reserved] |
| Web Auto-logout:       | 10 (1 ~ 255 minutes, 10=default, 0=disable)                           |
| UDP Configuration:     | Enable 🔻 (Enable/Disable the UDP Configuration, Enable=default.)      |
| UDP Alarm              |                                                                       |
| Alarm IP Address(UDP): | 255 . 255 . 255 . 255                                                 |
| Alarm Port(UDP):       | 54300                                                                 |
| Misc.                  |                                                                       |
| Alias Name:            | Tiny (Max. 18 chars)                                                  |
| Debug Message(UDP):    | 20 (1 ~ 255 seconds, 20=default, 0=disable)                           |
|                        | Update Settings                                                       |

### The following is an overview of the parameters contained in the General Settings section:

| Item            | Description                                                                                                    | Default |  |  |
|-----------------|----------------------------------------------------------------------------------------------------|---------|--|--|
| Network         |                                                                                                    |         |  |  |
| Ethernet Speed  | This parameter is used to set the Ethernet speed. The default value is Auto (Auto = 10/100 Mbps Auto-negotiation).                                                                                                    | Auto    |  |  |
| System Idle     | This parameter is used to configure the system timeout<br>value. If there is no activity on the network for a specific<br>period of time, the system will be rebooted based on the<br>configured system timeout value.<br>Timeout value range: 30 to 65535 (seconds)<br>Disable = 0 (default) |         |  |  |
| Web Auto-logout | This parameter is used to configure the automatic logout<br>value. If there is no activity on the web server for a<br>certain period of time, the current user account will be<br>automatically logged out.<br>Range: 1 to 65535 (minutes)<br>Disable = 0.                                    | 10      |  |  |

Tiny Serial Port Sharer

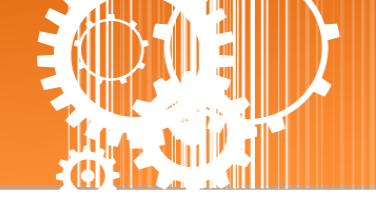

| UDP Configuration      | This parameter is used to enable or disable UDP configuration function.                        | Enable |  |  |
|------------------------|------------------------------------------------------------------------------------------------|--------|--|--|
| UDP Alarm              |                                                                                                |        |  |  |
| Alarm IP Address (UDP) | The tSH-700 can send and UDP package (include alarm message) to                                |        |  |  |
| Alarm Port (UDP)       | specified network location (Alarm IP Address/Port).                                            |        |  |  |
| Misc.                  |                                                                                                |        |  |  |
| Alias Name             | This parameter is used to assign an alias for each tSH-700 to assist with easy identification. |        |  |  |
| Debug Message(UDP)     | Reserved. 20                                                                                   |        |  |  |
| Update Settings        | Click this button to save the revised settings to the tSH-700.                                 |        |  |  |

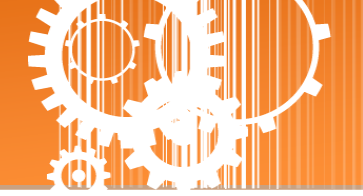

# **3.5.3 Restore Factory Defaults**

Use the following procedure to reset all parameters to their original factory default settings:

**Step 1**: Click the **"Restore Defaults"** button to reset the configuration.

Step 2: Click the "OK" button in the message dialog box.

**Step 3:** Check whether the module has been reset to the original factory default settings for use with the eSearch Utility. Refer to <u>Chapter 3 "Setting up the tSH-700 Module"</u> for more details.

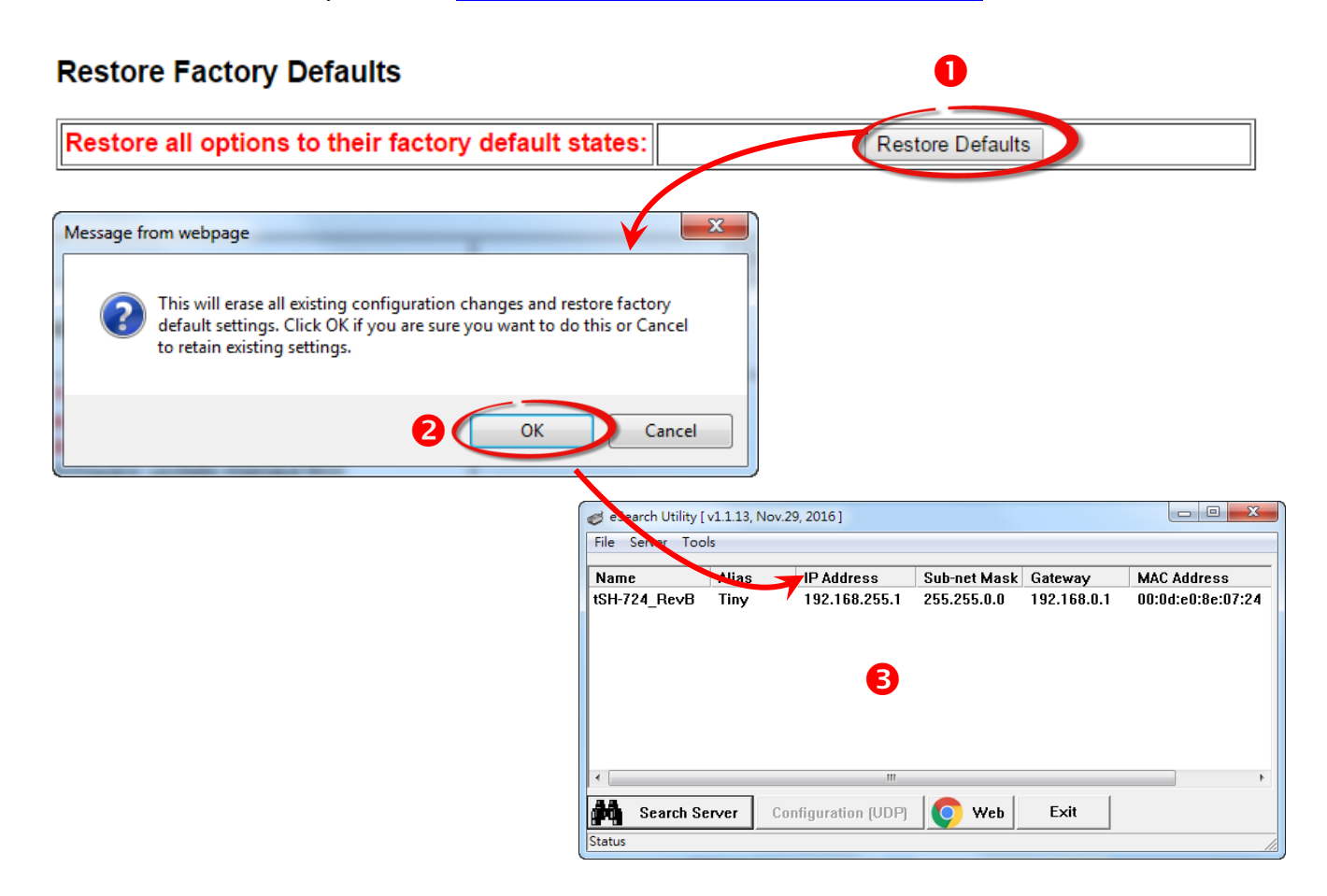

### The following is an overview of the factory default settings:

| Factory Default Settings |               |                |      |  |
|--------------------------|---------------|----------------|------|--|
| Network Settings         |               | Basic Settings |      |  |
| IP Address               | 192.168.255.1 | Alias          | Tiny |  |
| Gateway Address          | 192.168.0.1   |                |      |  |
| Subnet Mask              | 255.255.0.0   |                |      |  |
| DHCP                     | Disabled      |                |      |  |

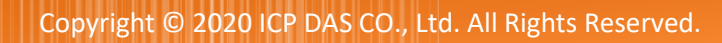

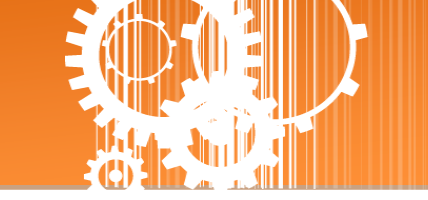

-

The **Forced Reboot** function: can be used to force the tSH-700 to reboot or to remotely reboot the device. After the tSH-700 module has rebooted, the original login screen will be displayed requesting that you enter your Login Password before continuing.

| Forced Reboot                                                           | Reboot                                                                                                 |
|-------------------------------------------------------------------------|----------------------------------------------------------------------------------------------------|
|                                                                         |                                                                                                    |
|                                                                         |                                                                                                    |
| 🏑 🎉 Tiny Serial Port Sharer 🗙 🕅                                         |                                                                                                    |
| $\leftarrow \rightarrow$ C (i) 10.0.8.41                                | 20 ☆ :                                                                                                 |
| Tiny                                                                    | Serial Port Sharer (tSH-700 RevB)                                                                      |
| LOAS Home Monito                                                        | Application Mode   Port1   Port2   Port3   Network Setting   Filter  <br>or   Change Password   Logout |
| The system is logged out.<br>To enter the web configuration             | on, please type password in the following field.                                                       |
| Login password:                                                         | Submit                                                                                                 |
| When using IE, please disab<br>Menu items: Tools / Internet<br>the page | ole its cache as follows.<br>Options / General / Temporary Internet Files / Settings / Every visit to  |
|                                                                         | Copyright © 2016 ICP DAS Co., Ltd. All rights reserved.                                                |

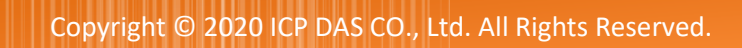

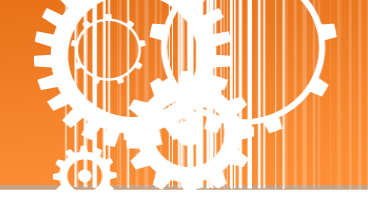

# **3.5.4 Firmware Update**

### **Firmware Update**

| If the remote firmware update is failed, then the<br>traditional firmware update (on-site) is required to<br>make the module working again.<br>Step 1: Refer to firmware update manaul first.<br>Step 2: Run eSearch Utility to prepare and wait for update.<br>Step 3: Click the [Update] button to reboot the module and<br>start update.<br>Step 4: Configure the module again. | Update |
|----------------------------------------------------------------------------------------------------|--------|
|----------------------------------------------------------------------------------------------------|--------|

Firmware update requires initialization and local network operations. Traditional firmware update requires adjusting the Init/Run Switch and reboots the module manually for the initialization of firmware update, while new firmware allows user to initialize the module via web interface without adjusting the hardware switch. Initialization via web is useful when module is installed in remote site and can be accessed by a remote PC via TeamViewer.

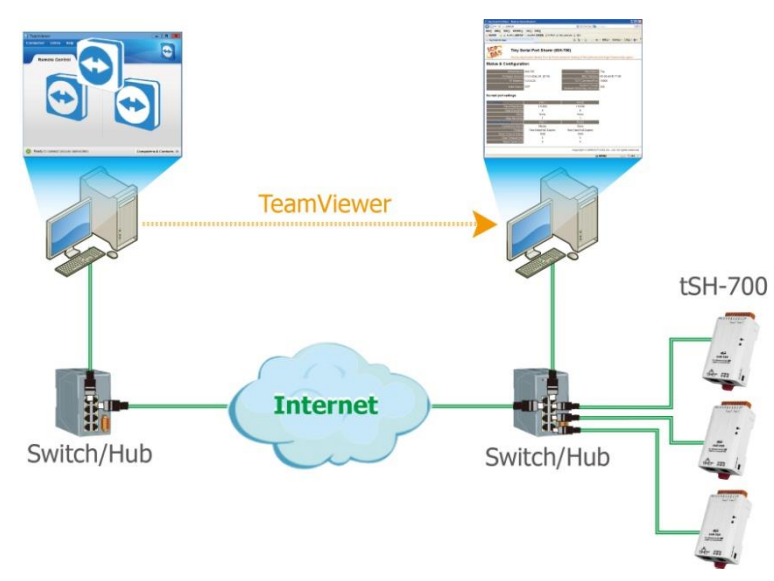

# **Note:** If the remote firmware update is failed, then the traditional firmware update (Local) is required to make the module working again.

For detailed information regarding how to use this function to update the Firmware for your tSH-700 series module, refer to the **tSH-700 Firmware Update Manual (EN)**. The location of the download address is shown below:

http://www.icpdas.com/en/download/show.php?num=1519&nation=US&kind1=&model=&k w=tSH

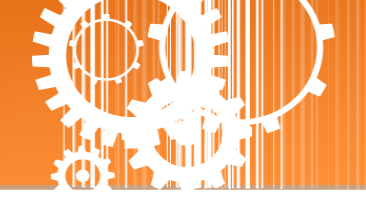

# 3.6 Filter Page

 Tiny Serial Port Sharer (tSH-700 RevB)

 Home | Application Mode | Port1 | Port2 | Network Setting | Filter | Jonitor |Change Password | Logout

# 3.6.1 Accessible IP (filter is disabled when all zero)

The Accessible IP Settings section is used to query or edit the IP Filter List. The IP Filter List restricts the access of packets based on the IP header. If one or more IP address are saved to the IP Filter table, only clients whose IP is specified in the IP Filter List can access the tSH-700.

# IP Filter List IP Address IP0 0.0.0 IP1 0.0.0 IP2 0.0.0 IP3 0.0.0 IP4: 0.0.0 IP4: 0.0.0 IP4: 0.0.0 IP4: 0.0.0 IP4: 0.0.0 IP4: 0.0.0 IP4: 0.0.0 IP4: 0.0.0 IP4: 0.0.0 IP4: 0.0.0 IP4: 0.0.0 IP4: 0.0.0 IP4: 0.0.0 IP4: 0.0.0

### Accessible IP (filter is disabled when all zero):

The following is an overview of the parameters contained in the **Accessible IP (filter is disabled when all zero)** section:

| Item                        | Description                                                                 |
|-----------------------------|-----------------------------------------------------------------------------|
| Add "IP" To The List        | Add an IP address to the IP Filter List.                                    |
| Add Range "IP"& Mask "IP"   | Add an IP address range to the IP Filter List.                              |
| Delete IP# "Number"         | Delete a specific IP# address from the IP Filter List. (Number: 0 $\sim$ 4) |
| Delete All                  | Delete all items from the IP Filter List.                                   |
| Save Configuration (finish) | Save a new IP Filter List to the Flash memory.                              |
| Submit                      | Click this button to save the revised settings to the tSH-700.              |

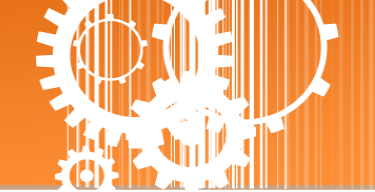

# **3.7 Monitor Page**

After clicking the **Monitor** tab, the Current Connection Status page will be displayed showing detailed information regarding the current status of the serial port connection settings for the tSH-700 module.

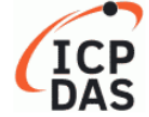

### **Tiny Serial Port Sharer**

Home | Application Mode | Port1 | Port2 | Port3 | Network | Filter | Monitor | Password | Logout

### Current Status(UART):

| Port Number             | Port 1   | Port 2   | Port 3   |
|-------------------------|----------|----------|----------|
| Last Rx Count (bytes)   | 0        | 0        | 0        |
| Last Tx Count (bytes)   | 0        | 0        | 0        |
| Total Rx Count (bytes)  | 0        | 0        | 0        |
| Total Tx Count (bytes)  | 0        | 0        | 0        |
| Remove PE/FE/BE (bytes) | 0        | 0        | 0        |
| Modbus                  | Port 1   | Port 2   | Port 3   |
| Rx Packets              | 0        | 0        | 0        |
| Rx Drop Packets         | 0        | 0        | 0        |
| Read Requests           | 0        | 0        | 0        |
| Cache Hits              | 0%       | 0%       | 0%       |
| No Space                | 0        | 0        | 0        |
| Tx Packets              | 0        | 0        | 0        |
| Tx Exception Packets    | 0        | 0        | 0        |
| First Exception (hex)   | 00,00,00 | 00,00,00 | 00,00,00 |
| Last Exception (hex)    | 00,00,00 | 00,00,00 | 00,00,00 |
| Last Error (hex)        | 00       | 00       | 00       |
| Last Error Message      | -        | -        | -        |

### Other Information

Max. Slave Response Time (ms) 0

Note: The above Max. Slave Response Time includes communications of sharer-to-device and device-to-sharer.

Clear

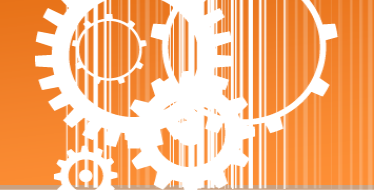

# 3.8 Change Password

After clicking the **Password** tab, the **Change Password** page will be displayed. To change a password, first enter the old password in the **"Current password** "field (use the default password "admin") and then enter a new password in the **"New password**" field. Re-enter the new password in the **"Confirm new password**" field, and then click the **"Submit**" button to update the password.

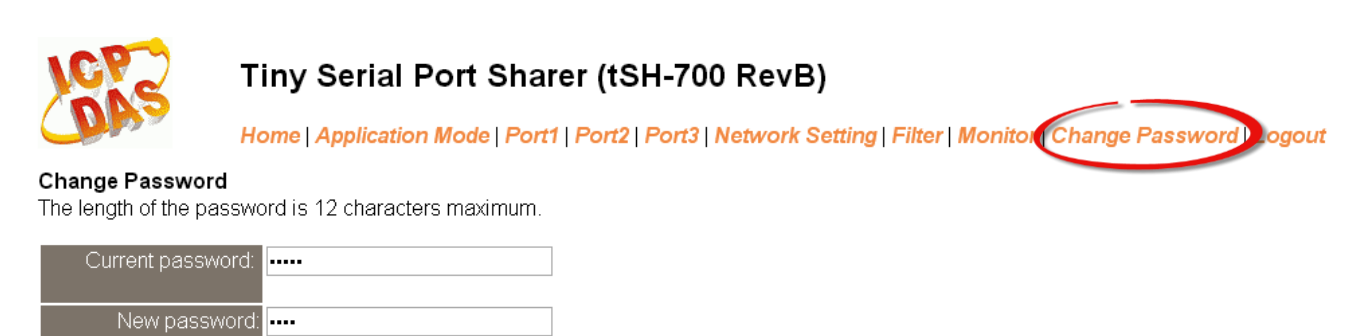

**Note:** If you forgot your password, please refer to <u>Section "How to restore the factory default web</u> password of the module?"

Submit

# 3.9 Logout Page

Confirm new password: ----

After clicking the **Logout** tab, you will be immediately logged out from the system and be returned to the login page.

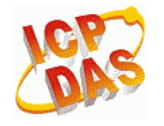

### Tiny Serial Port Sharer (tSH-700 RevB)

Home | Application Mode | Port1 | Port2 | Port3 | Network Setting | Filter | Monitor | Change Password Logou

### The system is logged out.

To enter the web configuration, please type password in the following field.

Login password:

Submit

When using IE, please disable its cache as follows. Menu items: Tools / Internet Options... / General / Temporary Internet Files / Settings... / Every visit to the page

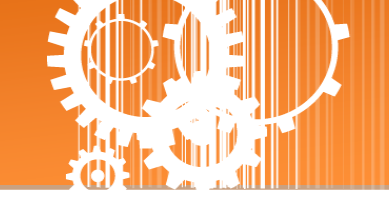

# **Appendix A: Troubleshooting**

# How do I restore the web password for the module to the factory default password?

The instructions below outline the procedure for resetting the web password to the factory default value.

**Note:** Be aware that **ALL** settings will be restored to the factory default values after the module is reset.

**Step 1** Locate the Init/Run switch that can be found on the right-hand side of the tSH-700 module and set it to the **"Init"** position. Reboot the module to **load factory default settings** including default web password.

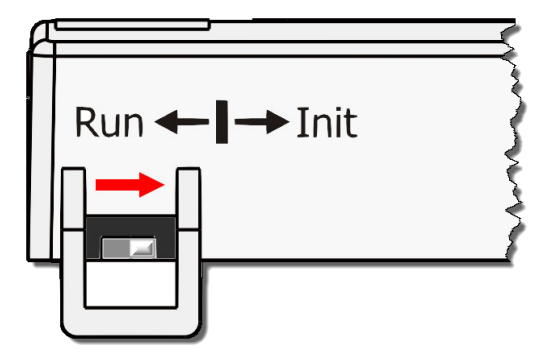

**Step 2** Execute the eSearch Utility to search for any tSH-700 modules connected to the network. Verify that the tSH-700 has been reset to the original factory default settings. For example, the module should be shown as having the default IP address, which is 192.168.255.1.

| 🥩 eSearch Utility [ v1.1.13, Nov.29, 2016 ] |          |                  |               |             |                  |
|---------------------------------------------|----------|------------------|---------------|-------------|------------------|
| File Server Tools                           |          |                  |               |             |                  |
| Name                                        | Aliac    | IP Address       | Sub-net Mask  | Gateway     | MAC Address      |
| tSH-735_RevB                                | Tiny     | 192.168.255.1    | 255.255.0.0   | 192.168.0.1 | 00:0d:e0:8e:43:2 |
| WP5231                                      | WP5231   | 10.0.8.18        | 255.255.255.0 | 10.0.8.254  | DU:FF:50:C6:B5:0 |
|                                             |          |                  |               |             |                  |
|                                             |          |                  |               |             |                  |
|                                             |          |                  |               |             |                  |
|                                             |          |                  |               |             |                  |
|                                             |          |                  |               |             |                  |
|                                             |          |                  |               |             |                  |
| I • L                                       |          | III              |               |             | •                |
| Search Se                                   | rver Con | figuration (UDP) | Web           | Exit        |                  |
| Status                                      |          |                  |               |             | /                |

**Step 3** Double-click the name of the module to open the Configure Server (UDP) dialog box, and modify the basic settings as necessary, e.g., the IP, Mask and Gateway addresses, and then click the **"OK"** button to **save the new settings**.

| Configure Server (UDP)                                                                                      |              |                |               |        |            |         |
|----------------------------------------------------------------------------------------------------|--------------|----------------|---------------|--------|------------|---------|
| Server Name :                                                                                               | tSH-735_RevB |                |               |        |            |         |
| DHCP:                                                                                                    | 0: 0FF 🔹     | Sub-net Mask : | 255.255.255.0 | Alias: | Tiny       |         |
| IP Address :                                                                                                | 10.0.8.100   | Gateway :      | 10.0.8.254    | MAC:   | 00:0d:e0:8 | e:43:21 |
| Warning!!<br>Contact your Network Administrator to get correct configuration before any changing! OK Cancel |              |                |               |        |            |         |

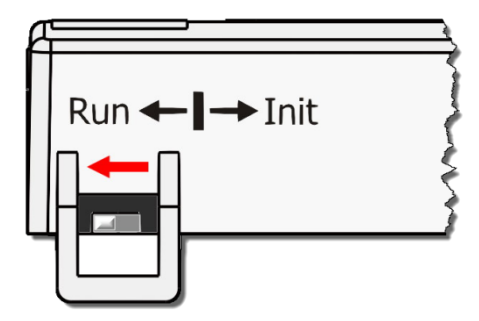

**Step 4** Reset the Init/Run switch on the tSH-700 module to the **"Run"** position and reboot the device.

**Step 5** Log in to the web configuration pages for the tSH-700 module, using the default web password, **"admin"**.

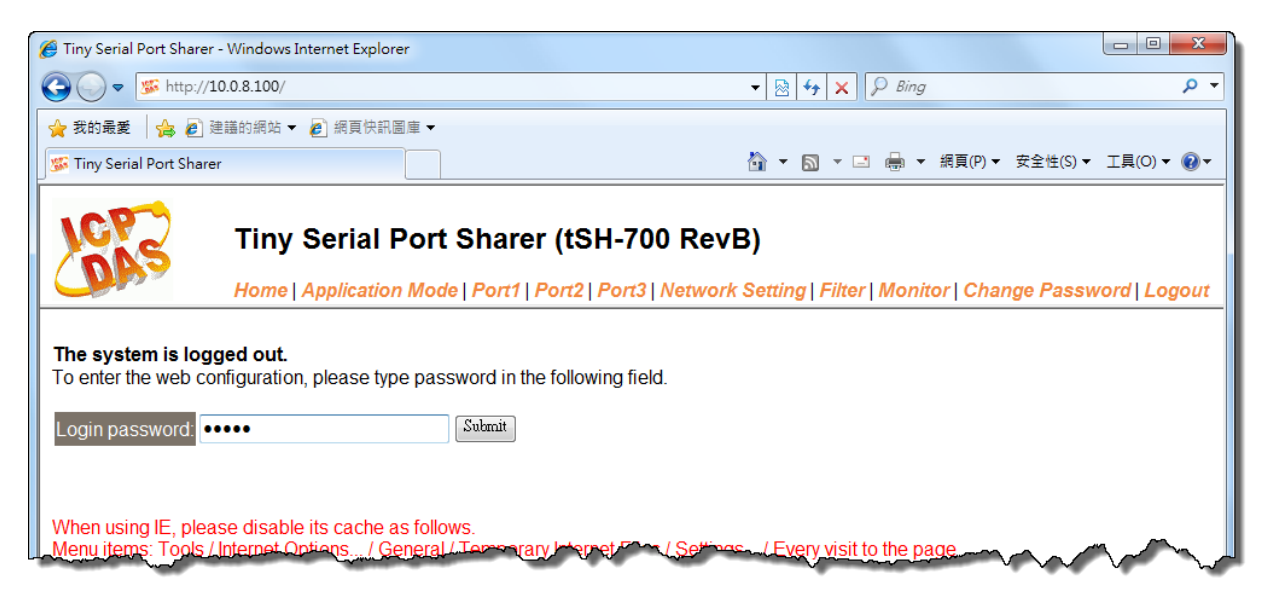

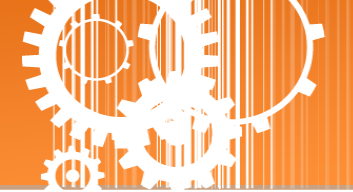

# **Appendix B: Application Note**

# How to set the Timeout Value?

Brief formula:

A = Max. Response time of all Slave devices

B = A + 100 = Slave Timeout value in tSH-700

- C1 = B + 100 = Response Timeout value in Master program (Apply in 1 Master to 1 Slave)
- C2 = B + B = Response Timeout value in Master program (Apply in 2 Masters to 1 Slave)
- Take the PM-3112-100 as example, Wiring PC COM to PM-3112-100 directly to measure value. Use **MODBUS RTU program** to measure the response time of PM-3112-100. The MAX value is 172 ms. (A = 172)

|    | lebbee me progra          |                                                                                            |
|----|---------------------------|--------------------------------------------------------------------------------------------|
| ۹N | 1AX value is 172 ms.      | (A = 172)                                                                                  |
|    |                           |                                                                                            |
|    | COM status                | Protocol Description                                                                       |
|    | СОМ6                      | FC1 Read multiple coils status (0xxxx) for D0                                              |
|    | 9600                      | [Request]<br>Byte 0: Net ID (Station number)                                               |
|    | Line control : N,8,1      | Byte 1: FC=01<br>Byte 2 3: Reference purchar                                               |
|    | Open Close                | Byte 4-5: Bit count                                                                        |
|    | Polling mode (no wait)    | Statistics                                                                                 |
|    | Start Stop 200            | Commands<br>Current Packet Size (bytes) 8 Packet<br>Quarkity Current Packet Size (bytes) 7 |
|    |                           | Total Packet bytes 39112 Difference Total Packet bytes 34223                               |
|    | Timer mode (fixed period) | Packet Quantity sent 4889 0 Packet Quantity received 4889                                  |
|    | Interval 50 ms            | Polling or Timer mode (Date/Time)                                                          |
|    | Start Stop                | Start time         2015/7/21 上午 09:48:23         Max         172         Average           |
|    |                           | Stop time 2015/7/21 上午 09:50:21 Min 15 24.023                                              |

• III

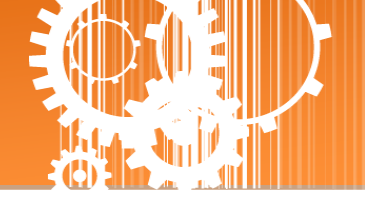

### **Slave Timeout** value in **tSH-700** is **B = A+100** = 272 ≈ 300 ms

Tiny Serial Port Sharer (tSH-700 RevB)

Home | Application Mode | Port1 | Port2 | Network Setting | Filter | Monitor |Change Password | Logout

### Application Mode Settings

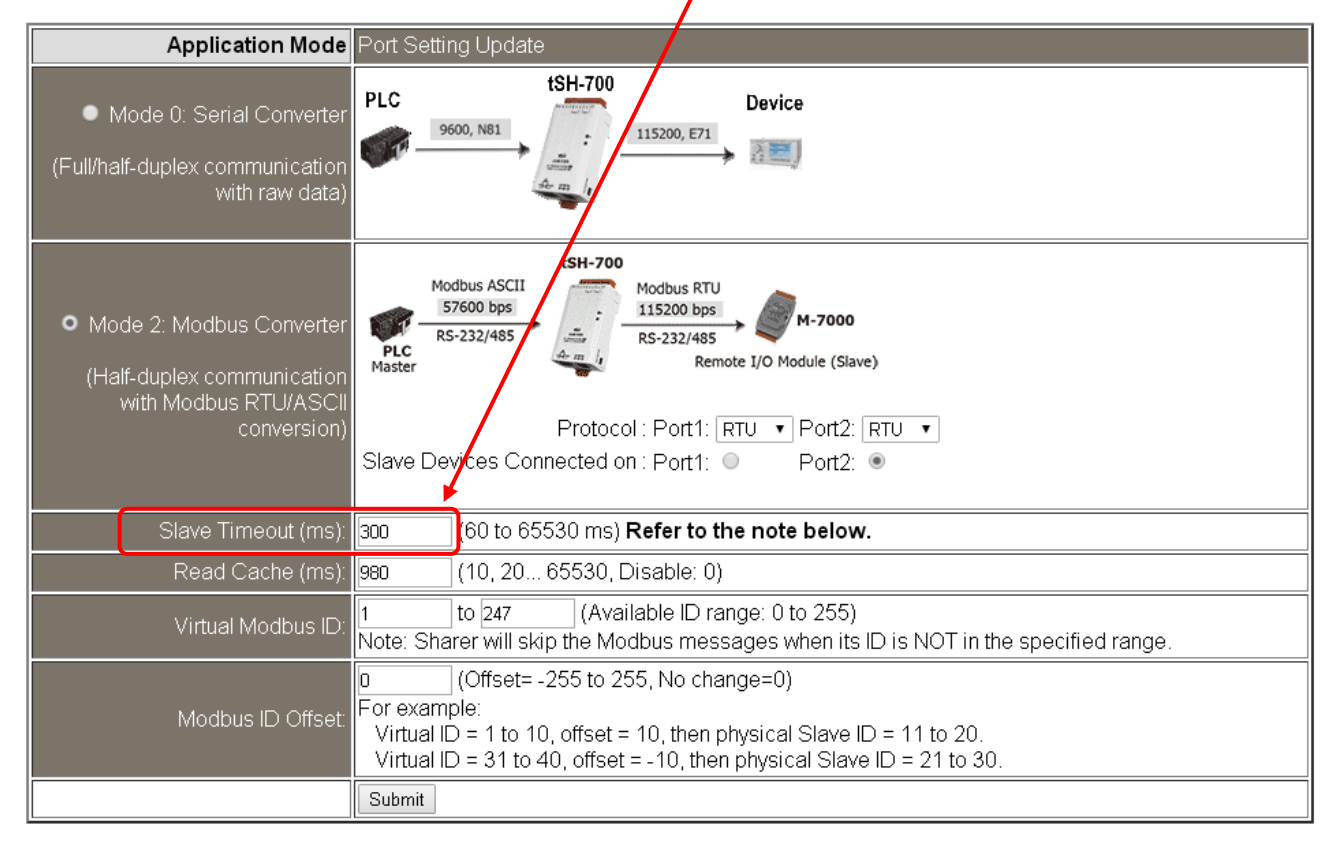

The Response Timeout value in Master Program (Indusoft, Modbus Poll ...)
 C2 = B + B = 300 + 300 = 600 (Apply in 2 Masters to 1 Slave)

| Connection                               |                                 | <b>X</b>         |
|------------------------------------------|---------------------------------|------------------|
| Port 6<br>9600 Baud                      | Mode RTU ASCII Response Timeout | OK<br>Cancel     |
| None Parity                              | Delay Between Polls     O [ms]  | <u>A</u> dvanced |
| Remote Serve<br>IP Address<br>10.1.0.108 | er Port                         |                  |

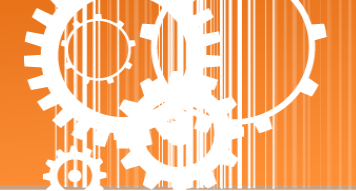

# **Appendix C: Revision History**

This chapter provides revision history information to this document.

| Revision | Date      | Description                                                                                                    |
|----------|-----------|----------------------------------------------------------------------------------------------------|
| 1.0      | Jan. 2015 | Initial issue                                                                                                    |
| 1.2      | Jul. 2015 | Added Chapter Appendix: How to set the timeout value.                                                                                                    |
| 1.4      | Jan. 2017 | Added the software and hardware information about the tSH-722i/732i/725i/735i/724i/734i.                                                                                     |
| 1.5      | Feb.2017  | Added the Section 1.4 Dimensions (include tSH-700 module and CA-002 cable)                                                                                                   |
| 1.6      | Aug.2017  | <ol> <li>Added Chapter Appendix A: Troubleshooting.</li> <li>Added Chapter Appendix C: Revision History.</li> </ol>                                                          |
| 1.7      | Mar. 2018 | Remove the package CD                                                                                                    |
| 1.7.1    | Sep. 2018 | Modify the isolation specifications as follows:<br>Power Isolation: 1000 $V_{DC}$ for tSH-722i/732i only<br>Signal Isolation: 3000 $V_{DC}$ for tSH-725i/735i/724i/734i only |
| 1.8      | Jun. 2020 | <ol> <li>Modify the related links of official website.</li> <li>Added the descriptions for new functions.</li> </ol>                                                         |

The table below shows the revision history.

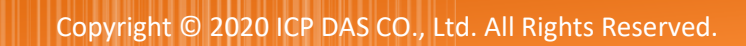